# **Corporate Purchasing Card**

Enhanced Reporting June 2024 Web Version

# Agenda

- Background
- AccessOnline
- Level 3 Data (by cardholder and merchant)
- Declined Transaction Review
- Multiple Vendors at One Address
- Employee Address and Vendor Address are the Same
- High Dollar Volume of Purchases by One Cardholder from an Obscure Vendor
- Purchases Structured to Avoid Transaction Limits

# Background

- CPC Program has:
  - Established roles and responsibilities
  - Separation of duties
  - Policies and controls in place to detect fraud, waste and abuse, IF FOLLOWED
  - Various reports in Access Online to assist with administration of the program and identification of waste, fraud and abuse

# Background

- Key CPC personnel:
  - Bank Customer Service and Fraud Staff
  - GAD CPC staff
  - CPC Steering Committee
  - Agency Fiscal Officers and Agency PCPAs
  - Authorized Reviewers, Supervisors, Internal Auditors and OLA
  - Cardholders
  - Merchants

# AccessOnline

• Sign onto AccessOnline

| <b>us</b> bank      | Access Online                                                                                                    | Us bank Access Online                                                                                                    | Partnersites V Need help? V Profile V Log out |
|---------------------|----------------------------------------------------------------------------------------------------|----------------------------------------------------------------------------------------------------|-----------------------------------------------|
|                     |                                                                                                    | Dashboard Accounts v Transactions v Reporting v Program v                                                                                                    |                                               |
| Contact Us<br>Login | Welcome to Access Online!   Please enter the information below and login to begin.   • = required   Organization Short Name:*   User ID:*   Password:*   Cogin   Forgot your password?  Provide College | Welcome,         Switch manuging account >         BTS MD GENERAL ASSEMBLY1337         ACCOUNT HIGHLIGHTS         Declined transactions         0       0         Today       In the last Starys |                                               |
|                     | Activate Your Card   Change Your PIN                                                                                                    | Privacy<br>Accessibility                                                                                                    | 9 2024 U.S. Bunk                              |
| © 2024 U.S. Bank    | Privacy Policy (U.S.)   Privacy Policy (Canada)   Accessibility Policy                                                                                                    | lerms of use                                                                                                    | 0.1.0.06-17-2024 1 0 1                        |
|                     | R024.06.01b20240611-0924 col 8 06-17-2024 11:38:54 CDT                                                                                                    |                                                                                                    |                                               |

# AccessOnline

• Select Reporting from the top menu

| us bank. Access' Online                                   | Partner sites V Need help? V Profile V Log o | ut                                       |
|-----------------------------------------------------------|----------------------------------------------|------------------------------------------|
| Dashboard Accounts 🗸 Transactions 🗸 Reporting 🗸 Program 🗸 |                                              |                                          |
|                                                           |                                              |                                          |
| Privacy                                                   |                                              |                                          |
| Accessibility Terms of use                                |                                              | © 2024 U.S. Bank<br>0.1.0 06-17-2024 1 7 |
|                                                           |                                              |                                          |

# AccessOnline

Choose the report you'd like

## us bank. Access<sup>®</sup> Online

Chat With Us Log Out

Request Status Queue Active Work Queue System Administration Account Administration Transaction Management Account Information Reporting

- Program Management
- Financial Management
- Supplier Management
- Tax and Compliance
   Management
- Administration
- User Activity Audit Reporting
- Report Scheduler
- Flex Data Reporting
   Data Exchange
- My Personal Information

#### Home

Email Center

Contact Us

Training

TravelBank Travel & Expense

## Reporting

#### Program Management

General program management activities and monitor company policy compliance.

#### Financial Management

Monitor expenditures, track variances and manage account allocations.

#### Supplier Management

These reports manage supplier relationships, support supplier negotiations, and manage spending by category.

### Tax and Compliance Management

Estimate sales/use tax, track spending for 1099/1057 vendors, and perform other regulatory reporting.

### **Administration**

These reports allow administrators to support system functionality.

### User Activity Audit Reporting

Captures user actions taken within Access Online into a standard report.

#### Report Scheduler

View and maintain current scheduled reports.

### Flex Data Reporting

Create and maintain adhoc reports.

Privacy Policy | Accessibility Policy | Terms of Use

# Level 3 Data

Full Transaction Detail and Order Detail & & Merchant Spend Analysis by Line Item

# Transaction detail by Cardholder and Line Item (Level 3 Data)

Select Financial Management

US bank Access Online

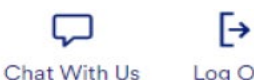

Log Out

**Request Status Queue** Active Work Queue System Administration Account Administration Transaction Management Account Information

#### Reporting

- Program Management
- Financial Management
- Supplier Management
- Tax and Compliance Management
- Administration User Activity Audit Reporting
- Report Scheduler
- Flex Data Reporting

Data Exchange

My Personal Information

Home

#### **Email Center**

Contact Us

Training

## Reporting

#### **Program Management**

General program management activities and monitor company policy compliance.

**Financial Management** 

Monitor expenditures, track variances and manage account allocations.

### Supplier Management

These reports manage supplier relationships, support supplier negotiations, and manage spending by category.

### **Tax and Compliance Management**

Estimate sales/use tax, track spending for 1099/1057 vendors, and perform other regulatory reporting.

### Administration

These reports allow administrators to support system functionality.

### **User Activity Audit Reporting**

Captures user actions taken within Access Online into a standard report.

Report Scheduler

View and maintain current scheduled reports.

### Flex Data Reporting

Create and maintain adhoc reports.

@ 2024 U.S. Bank

**TravelBank Travel & Expense** 

Privacy Policy Accessibility Policy | Terms of Use

# Transaction Detail by Cardholder and Line Item (Level 3 Data)

# Then select Full Transaction and Order Detail

US bank Access Online

Chat With Us

Log Out

Request Status Queue Active Work Queue System Administration Account Administration Transaction Management Account Information

#### Reporting

- Program Management
- Financial Management
- Supplier Management
- Tax and Compliance Management
- Administration
- User Activity Audit Reporting
- Report Scheduler
- Flex Data Reporting

#### Data Exchange My Personal Information

Home

Email Center

Contact Us

Training

TravelBank Travel & Expense

### **Financial Management**

#### Order Management

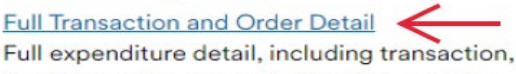

line item, order, account allocation, and tax estimation information.

#### Order Detail

Order detail information.

### **Transaction Management**

Account Allocation

Account allocation and reallocation detail by accounting code.

#### Extract Reconciliation

Summary of transactions by account that have been extracted versus statemented.

#### Managing Account Approval Status

History of Managing Account and Cardholder Account statement approvals.

#### Real-time Authorizations

Real-time reporting on approved, declined and reversed transaction authorizations.

#### Transaction Detail

Detailed transaction data including merchant detail, allocation (accounting code) information, and transaction log data.

## Transaction Summary

Transaction summary information.

Privacy Policy | Accessibility Policy | Terms of Use R024.06.01b20240611-0924 col 8 06-17-2024 11:53:46 CDT

# Transaction Detail by Merchant and Line Item(Level 3 Data)

 You must select <u>only one</u> Additional Detail to produce the report in Excel

| Additional Detail                   |                                       |                                   |                        |   |
|-------------------------------------|---------------------------------------|-----------------------------------|------------------------|---|
| Selected options allow a drill-de   | own to additional detail. If runnir   | ng the report in Excel, choose or | nly one detail option. |   |
| Transaction Line Item Detail:       | Allocation Detail O                   | rder Detail:                      |                        |   |
| All 🗸                               | A                                     | II                                |                        |   |
| Select By                           |                                       |                                   |                        |   |
| To limit the results from the def   | ault of "all," select one of the foll | owing and enter a full or partial | "begins with"          |   |
| accounting code or alternate ac     | ccounting code name (at least 3       | characters).                      |                        |   |
| Accounting Code                     |                                       |                                   |                        |   |
|                                     |                                       |                                   |                        |   |
|                                     | Nama .                                |                                   |                        |   |
| Calternate Accounting Code r        | Name *                                |                                   |                        |   |
|                                     |                                       |                                   |                        |   |
| Sort Report By                      |                                       |                                   |                        |   |
| Account Number 🗸                    | Matching Status                       | Transaction Date 🗸                | Transaction Amount     | ~ |
| Ascending Order                     | Ascending Order                       | Ascending Order                   | ○ Ascending Order      |   |
| ○ Descending Order                  | ○ Descending Order                    | $\bigcirc$ Descending Order       | Descending Order       |   |
| Report Output                       |                                       |                                   |                        |   |
| Excel is not available if more that | an one "Additional Detail" was se     | lected.                           |                        |   |
| Summary Output:                     |                                       |                                   |                        |   |
| Selection defines the output for    | rmat for the summary report.          |                                   |                        |   |
| Excel ~                             |                                       |                                   |                        |   |
| Detail Output:                      |                                       |                                   |                        |   |

# Transaction Detail by Cardholder and Line Item (Level 3 Data)

|                 |          |                        |             |                           |             |        |               |                |          |              |                             | ltem        |          |         |            |           |
|-----------------|----------|------------------------|-------------|---------------------------|-------------|--------|---------------|----------------|----------|--------------|-----------------------------|-------------|----------|---------|------------|-----------|
|                 | -        |                        | Transaction |                           | Transaction | Sales  |               | Merchant       | Freight  |              |                             | Commodity   |          | Unit of |            | Line Item |
| Matching Status | Name     | Managing Account Name  | Date        | Merchant Name             | Amount      | Tax    | Merchant City | State/Province | Amount   | Product Code | Item Description            | Code        | Quantity | Measure | Unit Cost  | Total     |
| Unmatched       | JAMES    | E20 MD TREASURER'S OFF | 2024/05/09  | YUBICO INC.               | \$195.00    | \$0.00 | HTTPSWWW.YUBI | CA             | \$0.00   |              |                             |             |          |         | \$0.0000   | \$0.00    |
| Unmatched       | JAMES    | E20 MD TREASURER'S OFF | 2024/05/13  | KINGSWAYSOFT              | \$1,895.00  | \$0.00 | OAKVILLE      | ON             | \$0.00   |              |                             |             |          |         | \$0.0000   | \$0.00    |
|                 |          |                        |             |                           |             |        |               |                |          |              |                             | 85171475730 |          |         |            |           |
| Unmatched       | JAMES    | E20 MD TREASURER'S OFF | 2024/05/14  | IN *APPLIED TECHNOLOGY SE | \$840.00    | \$0.00 | 443-8447972   | MD             | \$0.00   | 851714757302 | CISCO DUO ADVANTAGE EDITIO  | 2           | 35.0000  | NMB     | \$24.0000  | \$840.00  |
| Unmatched       | MICHEL   | E20 MD TREASURER'S OFF | 2024/05/03  | AGENT FEE 8900872950808   | \$399.97    | \$0.00 | GLOBETROTTER  | MD             | \$0.00   |              |                             |             |          |         | \$0.0000   | \$0.00    |
| Unmatched       | MICHEL   | E20 MD TREASURER'S OFF | 2024/05/03  | AGENT FEE 8900872950809   | \$24.75     | \$0.00 | GLOBETROTTER  | MD             | \$0.00   |              |                             |             |          |         | \$0.0000   | \$0.00    |
| Unmatched       | MICHEL   | E20 MD TREASURER'S OFF | 2024/05/07  | 4imprint, inc             | \$2,076.91  | \$0.00 | 4IMPRINT.COM  | WI             | \$156.31 | EXTRA        | Set-Up Charge               | 5969        | 1.0000   | PCE     | \$50.0000  | \$50.00   |
| Unmatched       | MICHEL   | E20 MD TREASURER'S OFF | 2024/05/07  | 4imprint, inc             | \$0.00      | \$0.00 | 4IMPRINT.COM  | WI             | \$0.00   | EXTRA        | Set-Up Charge               | 5969        | 1.0000   | PCE     | \$60.0000  | \$60.00   |
| Unmatched       | MICHEL   | E20 MD TREASURER'S OFF | 2024/05/07  | 4IMPRINT, INC             | \$0.00      | \$0.00 | 4IMPRINT.COM  | WI             | \$0.00   | 128675       | Full Color Spirit Towel     | 5969        | 400.0000 | PCE     | \$2.5100   | \$897.60  |
| Unmatched       | MICHEL   | E20 MD TREASURER'S OFF | 2024/05/07  | 4imprint, inc             | \$0.00      | \$0.00 | 4IMPRINT.COM  | WI             | \$0.00   | 131603-C-FS- | Clear Impact Line Up Bottl  | 5969        | 400.0000 | PCE     | \$2.5500   | \$913.00  |
| Unmatched       | MICHEL   | E20 MD TREASURER'S OFF | 2024/05/20  | USCA 2ND CIRCUIT          | \$25.00     | \$0.00 | 212-857-8585  | NY             | \$0.00   |              |                             |             |          |         | \$0.0000   | \$0.00    |
| Unmatched       | MICHEL   | E20 MD TREASURER'S OFF | 2024/05/21  | USCA 2ND CIRCUIT          | (\$25.00)   | \$0.00 | NEW YORK      | NY             | \$0.00   |              |                             |             |          |         | \$0.0000   | \$0.00    |
| Unmatched       | MICHEL   | E20 MD TREASURER'S OFF | 2024/05/24  | 0009P - PARKINGCOM        | \$20.99     | \$0.00 | 844-4727577   | L              | \$0.00   |              |                             |             |          |         | \$0.0000   | \$0.00    |
| Unmatched       | DUSTY    | E20 MD TREASURER'S OFF | 2024/04/27  | STAPLES INC               | \$79.50     | \$4.50 | STAPLES.COM   | MA             | \$0.00   | 24550355     | UPLOAD YOUR OWN 24X36       | 24550355    | 1.0000   | EA      | \$75.0000  | \$75.00   |
| Unmatched       | DUSTY    | E20 MD TREASURER'S OFF | 2024/04/29  | AT&T PAYMENT              | \$340.85    | \$0.00 | 800-331-0500  | TΧ             | \$0.00   | BILL         | 825546541                   |             | 1.0000   | ITM     | \$340.8500 | \$340.85  |
| Unmatched       | DUSTY    | E20 MD TREASURER'S OFF | 2024/05/01  | OFFICE DEPOT #3251        | \$44.99     | \$0.00 | ANNAPOLIS     | MD             | \$0.00   | 754381       | BADGE NAME, IJ, 160CT, WHIT | 754381      | 1.0000   | NMB     | \$44.9900  | \$44.99   |
| Unmatched       | DUSTY    | E20 MD TREASURER'S OFF | 2024/05/02  | GIOLITTI DELI             | \$750.87    | \$0.00 | 410-2668600   | MD             | \$0.00   |              |                             |             |          |         | \$0.0000   | \$0.00    |
| Unmatched       | DUSTY    | E20 MD TREASURER'S OFF | 2024/05/03  | REM HISTORIC INNS OF A    | \$2,401.29  | \$0.00 | ANNAPOLIS     | MD             | \$0.00   |              |                             |             |          |         | \$0.0000   | \$0.00    |
| Unmatched       | DUSTY    | E20 MD TREASURER'S OFF | 2024/05/03  | ADOBE *ADOBE              | \$33.99     | \$0.00 | 408-536-6000  | CA             | \$0.00   | 65165922     | CPTV ALL MLP DRI01 MUN 001  | 43230000    | 1.0000   | PCS     | \$33.9900  | \$33.99   |
| Unmatched       | DUSTY    | E20 MD TREASURER'S OFF | 2024/05/08  | ASHORE RESORT AND BEAC    | \$468.89    | \$0.00 | OCEAN CITY    | MD             | \$0.00   |              |                             |             |          |         | \$0.0000   | \$0.00    |
| Unmatched       | DUSTY    | E20 MD TREASURER'S OFF | 2024/05/08  | RGH ENTERPRISES           | \$364.50    | \$0.00 | 410-5761544   | MD             | \$0.00   | DEFAULT      | BIC ROUND STIC GRIP XTRA C  |             | 1.0000   | PK      | \$30.7200  | \$30.72   |
| Unmatched       | DUSTY    | E20 MD TREASURER'S OFF | 2024/05/08  | RGH ENTERPRISES           | \$0.00      | \$0.00 | 410-5761544   | MD             | \$0.00   | DEFAULT      | BIC ROUND STIC XTRA-LIFE B  |             | 1.0000   | PK      | \$4.9400   | \$4.94    |
| Unmatched       | DUSTY    | E20 MD TREASURER'S OFF | 2024/05/08  | RGH ENTERPRISES           | \$0.00      | \$0.00 | 410-5761544   | MD             | \$0.00   | DEFAULT      | BIC ROUND STIC XTRA-LIFE B  |             | 2.0000   | DZ      | \$2.2400   | \$4.48    |
| Unmatched       | DUSTY    | E20 MD TREASURER'S OFF | 2024/05/08  | RGH ENTERPRISES           | \$0.00      | \$0.00 | 410-5761544   | MD             | \$0.00   | DEFAULT      | BIC XTRA COMFORT ROUND STI  |             | 2.0000   | DZ      | \$1.9100   | \$3.82    |
| Unmatched       | DUSTY    | E20 MD TREASURER'S OFF | 2024/05/08  | RGH ENTERPRISES           | \$0.00      | \$0.00 | 410-5761544   | MD             | \$0.00   | DEFAULT      | CLOROX DISINFECTING WIPES   |             | 1.0000   | PK      | \$16.6300  | \$16.63   |
| Unmatched       | DUSTY    | E20 MD TREASURER'S OFF | 2024/05/08  | RGH ENTERPRISES           | \$0.00      | \$0.00 | 410-5761544   | MD             | \$0.00   | DEFAULT      | COASTWIDE PROFESSIONAL      |             | 3.0000   | EA      | \$5.1600   | \$15.48   |
| Unmatched       | DUSTY    | E20 MD TREASURER'S OFF | 2024/05/08  | RGH ENTERPRISES           | \$0.00      | \$0.00 | 410-5761544   | MD             | \$0.00   | DEFAULT      | GREAT PAPERS FAUX-PARCHMEN  |             | 1.0000   | EA      | \$8.9500   | \$8.95    |
| Unmatched       | DUSTY    | E20 MD TREASURER'S OFF | 2024/05/08  | RGH ENTERPRISES           | \$0.00      | \$0.00 | 410-5761544   | MD             | \$0.00   | DEFAULT      | JOHNSON JOHNSON ALL-PURPO   |             | 1.0000   | EA      | \$22.9800  | \$22.98   |
| Unmatched       | DUSTY    | E20 MD TREASURER'S OFF | 2024/05/08  | RGH ENTERPRISES           | \$0.00      | \$0.00 | 410-5761544   | MD             | \$0.00   | DEFAULT      | NXT TECHNOLOGIES 6-OUTLET   |             | 5.0000   | EA      | \$9.8200   | \$49.10   |
| Unmatched       | DUSTY    | E20 MD TREASURER'S OFF | 2024/05/08  | RGH ENTERPRISES           | \$0.00      | \$0.00 | 410-5761544   | MD             | \$0.00   | DEFAULT      | PAPER MATE SHARPWRITER MEC  |             | 1.0000   | PK      | \$10.0900  | \$10.09   |
| Unmatched       | DUSTY    | E20 MD TREASURER'S OFF | 2024/05/08  | RGH ENTERPRISES           | \$0.00      | \$0.00 | 410-5761544   | MD             | \$0.00   | DEFAULT      | POST-IT NOTES, 1 3/8 X 1    |             | 1.0000   | PK      | \$10.3500  | \$10.35   |
| Unmatched       | DUSTY    | E20 MD TREASURER'S OFF | 2024/05/08  | RGH ENTERPRISES           | \$0.00      | \$0.00 | 410-5761544   | MD             | \$0.00   | DEFAULT      | SHARPIE TANK HIGHLIGHTER,   |             | 1.0000   | PK      | \$17.5900  | \$17.59   |
| Unmatched       | DUSTY    | E20 MD TREASURER'S OFF | 2024/05/08  | RGH ENTERPRISES           | \$0.00      | \$0.00 | 410-5761544   | MD             | \$0.00   | DEFAULT      | STAPLES AURA RETRACTABLE G  |             | 2.0000   | DZ      | \$5.7700   | \$11.54   |
| Unmatched       | DUSTY    | E20 MD TREASURER'S OFF | 2024/05/08  | RGH ENTERPRISES           | \$0.00      | \$0.00 | 410-5761544   | MD             | \$0.00   | DEFAULT      | STAPLES COMBO PACK DESKTOP  |             | 3.0000   | EA      | \$5.0100   | \$15.03   |
| Unmatched       | DUSTY    | E20 MD TREASURER'S OFF | 2024/05/08  | RGH ENTERPRISES           | \$0.00      | \$0.00 | 410-5761544   | MD             | \$0.00   | DEFAULT      | STAPLES NOTES, 3 X 3 ,      |             | 1.0000   | PK      | \$21.0900  | \$21.09   |
| Unmatched       | DUSTY    | E20 MD TREASURER'S OFF | 2024/05/08  | RGH ENTERPRISES           | \$0.00      | \$0.00 | 410-5761544   | MD             | \$0.00   | DEFAULT      | STAPLES SMOOTH PAPER CLIPS  |             | 1.0000   | PK      | \$7.7300   | \$7.73    |
| Unmatched       | DUSTY    | E20 MD TREASURER'S OFF | 2024/05/08  | RGH ENTERPRISES           | \$0.00      | \$0.00 | 410-5761544   | MD             | \$0.00   | DEFAULT      | TOMBOW MOND ORIGINAL CORRE  |             | 1.0000   | PK      | \$19.7800  | \$19.78   |
| Unmatched       | DUSTY    | E20 MD TREASURER'S OFF | 2024/05/08  | RGH ENTERPRISES           | \$0.00      | \$0.00 | 410-5761544   | MD             | \$0.00   | DEFAULT      | TOPS LEGAL JUNIOR NOTEPADS  |             | 1.0000   | DZ      | \$24.1500  | \$24.15   |
| Unmatched       | DUSTY LL | E20 MD TREASURER'S OFF | 2024/05/08  | RGH ENTERPRISES           | \$0.00      | \$0.00 | 410-5761544   | MD             | \$0.00   | DEFAULT      | TRU RED NOTEPAD, 5 X 8      |             | 6.0000   | DZ      | \$8.9500   | \$53.70   |

# Merchant Spend Analysis by Merchant and Line Item (Level 3 Data)

• Select Supplier Management

## us bank. Access Online

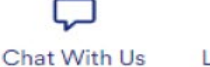

[→ Log Out

#### Request Status Queue Active Work Queue System Administration Account Administration Transaction Management Account Information

#### Reporting

- Program Management
- Financial Management
- Supplier Management
- Tax and Compliance Management
- Administration
- User Activity Audit Reporting
- Report Scheduler
- Flex Data Reporting

Data Exchange My Personal Information

#### Home

Email Center

#### Contact Us

Training

## Reporting

### Program Management

General program management activities and monitor company policy compliance.

### Financial Management

Monitor expenditures, track variances and manage account allocations.

### Supplier Management

These reports manage supplier relationships, support supplier negotiations, and manage spending by category.

### Tax and Compliance Management

Estimate sales/use tax, track spending for 1099/1057 vendors, and perform other regulatory reporting.

### Administration

These reports allow administrators to support system functionality.

### User Activity Audit Reporting

Captures user actions taken within Access Online into a standard report.

Report Scheduler View and maintain current scheduled reports.

TravelBank Travel & Expense Flex Data Reporting

Create and maintain adhoc reports.

Privacy Policy | Accessibility Policy | Terms of Use

© 2024 U.S. Bank

# Merchant Spend Analysis by Merchant and Line Item(Level 3 Data)

# Then select Merchant Spend Analysis by Line Item

### US bank. Access<sup>®</sup> Online

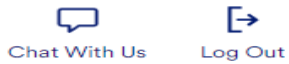

Request Status Queue Active Work Queue System Administration Account Administration Transaction Management Account Information

#### Reporting

- Program Management
- Financial Management
- Supplier Management
   Tax and Compliance
   Management
- Administration
- User Activity Audit Reporting
- Report Scheduler
- Flex Data Reporting Data Exchange

My Personal Information

Home

Email Center

Contact Us

Training

**TravelBank Travel & Expense** 

### **Supplier Management**

#### Spend

#### Merchant Spend Analysis

Detailed and summary spending information arranged by merchant group or MCC and merchant name.

#### Merchant Spend Analysis by Line Item

Provides summary and detail information for analyzing merchant spend activity by purchasing line item.

#### Top Merchant Spend Analysis

Top (by spend or by number of transactions) merchants by merchant category group or by MCC.

#### Administration

#### Level II Quality By Merchant

Summary of population of Level II data (purchase ID and sales tax) by merchant.

#### Merchant List

Merchant demographic information for merchants with transaction activity within the requested time period.

#### **Travel Expenses**

#### Airline Itinerary Detail

Statement transaction detail and itinerary information for airline MCCs (specific to airline MCCs only).

#### Airline/Rail City Pairs

Travel report that provides the number of trips between city pairs for airline and/or rail.

#### Airline Refund

Airline credit transactions with merchant and location information (specific to airline MCCs only).

#### Airline Spending

Provides summary information for all airline spending by MCCs.

#### Hotel Spending

Provides summary information for all hotel spending by MCCs.

#### Rental Car Spending

Provides summary information for all rental car spending by MCCs.

#### **Business Expenses**

#### Temporary Services Spending

This report provides summary and detail information for temporary services spending by agency.

# Merchant Spend Analysis by Merchant and Line Item

 Select date range - for Cycle Close Date Range choose the first day of the month you'd like to report on for <u>both</u> the Start and End date; below is for May 2024

| <b>us</b> bank                                                                                                    | Access Online Chat With Us Log Out                                                                                                    |
|----------------------------------------------------------------------------------------------------|----------------------------------------------------------------------------------------------------|
| Request Status Queue<br>Active Work Queue<br>System Administration<br>Transaction Management<br>Account Information<br><b>Reporting</b><br>• Frogram Management<br>• Financial Management     | Supplier Management<br>Merchant Spend Analysis by Line Item<br>By default this report will return all results associated with blank fields, unless otherwise noted. To limit results,<br>enter specific criteria in blank fields.<br>* = required                                                     |
| Supplier Management     Tax and Compliance Management     Administration     User Activity Audit Reporting     Report Scheduler     Flex Deta Reporting Data Exchange My Personal Information | Date            © Cycle Close Date Range:          ○ Calendar Month Range:          ○ Posting Date Range:          ○ Transaction Date Range:            □ Enable Cycle Day           Start Date: (MM/DD/YYYY)           End Date: (MM/DD/YYYY)             ○5/01/2024           End Date: (D5/01/2024 |
| Home                                                                                                    | Merchants                                                                                                    |
| Email Center                                                                                                    | Merchant Category Code Group:                                                                                                    |
| Contact Us<br>Training<br>TravelBank Travel & Expense                                                                                                    | Note: Hold down the Ctrl key to make multiple selections.          All         Airline         AIRLINE         AUTO/RV DEALERS                                                                                                    |
|                                                                                                    | To limit the results from the default of "all," enter a MCC or search. Separate multiple MCCs by a comma and no spaces.           Search for Codes                                                                                                    |
|                                                                                                    | Merchant Names                                                                                                    |
|                                                                                                    | To limit the results from the default of "all," enter a full or partial "begins with" merchant name and add it to the list                                                                                                    |
|                                                                                                    | Add >>                                                                                                    |

< Remove

# Merchant Spend Analysis by Merchant and Line Item (Level 3 Data)

Select Excel

| Merchant Spend Analysis by Li                                   | × +                                                                                                    |                                                                                      |                                                                 | 10000                                               | 12.5        |                           | 110                         |       |   | × |
|-----------------------------------------------------------------|----------------------------------------------------------------------------------------------------|--------------------------------------------------------------------------------------|-----------------------------------------------------------------|-----------------------------------------------------|-------------|---------------------------|-----------------------------|-------|---|---|
| A https://access.usbank.com/                                    | /cpsApp1/AxolComServlet                                                                                                    |                                                                                      |                                                                 | Search                                              |             |                           | ☆ 自                         | +     | 俞 | ≡ |
| 📙 News 블 Gerard 블 State of MI                                   | ID 블 Hunts 🛩 My Verizon ★ I                                                                                                    | Ixquick Search Engine <mark>8</mark> Gmail [                                         | Corporate                                                       | Purchasing ৪                                        | central tim | ne right no               | w                           |       |   |   |
| So                                                              | rt Report By                                                                                                    |                                                                                      |                                                                 |                                                     |             |                           |                             |       |   | - |
| Me                                                              | Ascending Order<br>Descending Order                                                                                                    | Transaction Date<br>Ascending Order<br>Descending Order                              | <ul> <li>Transact</li> <li>Ascen</li> <li>Descention</li> </ul> | tion Amount<br>Iding Order<br>ending Order          | -           | No Sort<br>Ascen<br>Desce | iding Order<br>ending Order |       | · | • |
| PD<br>Act<br>Bro<br>PD<br>Act<br>Bro<br>PD                      | port Output<br>put Type:<br>DF<br>tive Report<br>owser<br>cel<br>DF<br>location of the Par<br>Id                                                                      | rameter Page details on the report o                                                 | utput.                                                          |                                                     |             |                           |                             |       |   |   |
| Gro<br>P<br>If<br>B<br>3                                        | Processing Hierarchy Position: *<br>selected, a processing hierarchy p<br>Bank: * Agent: * Compa<br>3757                                                              | osition is required.<br>any: * Division: Department:                                 | Search for                                                      | Position or Add Mu                                  | ltiple      |                           |                             |       |   |   |
| R<br>If<br>B<br>3<br>C<br>A<br>I                                | Reporting Hierarchy Position: *<br>f selected, a reporting hierarchy pos<br>Jank: Level 1: Level 2:<br>JACCOUNT Number(s):*<br>f selected, at least one account is re | ition is required.<br>Level 3: Level 4: Level<br>equired. Separate multiple accounts | 5: Level 6<br>by a comma a                                      | E Level 7:<br>and no spaces.<br>Search for Accounts | Search f    | for Positior              | n or Add Multij             | ple   |   |   |
| Bre<br>- N                                                      | eak/Subtotal Level<br>lo Break/Subtotal - 👻<br>kun Report Reset Crea                                                                                                  | ate Scheduled Report                                                                 |                                                                 |                                                     |             |                           |                             |       |   | E |
| All of us serving you*<br>© 2014 U.S. Bank National Association | Back to Supplier Management                                                                                                    |                                                                                      |                                                                 | R214.40b4                                           | 4.0 col     | 7 12-19                   | -2014 13:51:29              | O CST | _ |   |

# Merchant Spend Analysis by Merchant and Line Item (Level 3 Data)

- Your agency Agent and Company numbers should be populated
- Select Run Report

| Merchant Spend Analysis by       | Li × +                              |                                          |                                        |                             | 110            |     |   | × |
|----------------------------------|-------------------------------------|------------------------------------------|----------------------------------------|-----------------------------|----------------|-----|---|---|
| + Attps://access.usbank.         | com/cpsApp1/AxolComServlet          |                                          |                                        |                             | ☆ 自            | +   | 俞 | = |
| 🔒 News 🔚 Gerard 🔚 State          | of MD 📙 Hunts 🛩 My Verizon          | n ★ Ixquick Search Engine  Gma           | iil 🔅 Corporate Purchasing 🙁 centra    | l time right no             | w              |     |   |   |
|                                  | Sort Report By                      |                                          |                                        |                             |                |     |   |   |
|                                  | Merchant Name                       | <ul> <li>Transaction Date</li> </ul>     | <ul> <li>Transaction Amount</li> </ul> | <ul> <li>No Sort</li> </ul> |                |     | - | - |
|                                  | Ascending Order                     | Ascending Order                          | Ascending Order                        | Ascen                       | ding Order     |     |   |   |
|                                  | Descending Order                    | Descending Order                         | Descending Order                       | C Desce                     | ending Order   |     |   |   |
|                                  | Report Output                       |                                          |                                        |                             |                |     |   |   |
|                                  | Output Type:                        |                                          |                                        |                             |                |     |   |   |
|                                  | PDF 👻                               |                                          |                                        |                             |                |     |   |   |
|                                  |                                     |                                          |                                        |                             |                |     |   |   |
|                                  | Output Parameter Page Placeme       | ent:                                     |                                        |                             |                |     |   |   |
|                                  | Selection delines the location of t | the Parameter Page details on the rep    | ort output.                            |                             |                |     |   |   |
|                                  | - End                               |                                          |                                        |                             |                |     |   |   |
|                                  | Group Report By                     |                                          |                                        |                             |                |     |   |   |
|                                  | Processing Hierarchy Position       | 1: *                                     |                                        |                             |                |     |   |   |
|                                  | If selected, a processing hierar    | rchy position is required.               | ent                                    |                             |                |     |   |   |
|                                  | 3757 5094                           | 17123                                    | Search for Position or Add Multiple    |                             |                |     |   |   |
|                                  | Reporting Hisraraby Resition:       | *                                        |                                        |                             |                |     |   |   |
|                                  | If selected, a reporting hierarch   | hy position is required.                 |                                        |                             |                |     |   |   |
|                                  | Bank: Level 1: Level                | el 2: Level 3: Level 4: Le               | evel 5: Level 6: Level 7:              |                             |                |     |   |   |
|                                  | 3757                                |                                          | Sea                                    | rch for Position            | n or Add Multi | ple |   |   |
|                                  | Account Number(s):*                 |                                          |                                        |                             |                |     |   |   |
|                                  | If selected, at least one accoult   | int is required. Separate multiple accor | Search for Accounts                    |                             |                |     |   |   |
|                                  |                                     |                                          | <u>oraronnan nordania</u>              |                             |                |     |   |   |
|                                  | Break/Subtotal Level                |                                          |                                        |                             |                |     |   |   |
|                                  | - No Break/Subtotal - 🔻             |                                          |                                        |                             |                |     |   |   |
|                                  |                                     |                                          |                                        |                             |                |     |   |   |
|                                  | Run Report Reset                    | Create Scheduled Report                  |                                        |                             |                |     |   |   |
|                                  |                                     |                                          |                                        |                             |                |     |   |   |
|                                  | << Back to Supplier Management      | <u>t</u>                                 |                                        |                             |                |     |   |   |
| Ill of US serving you            |                                     |                                          |                                        |                             |                |     | _ |   |
| 2014 U.S. Bank National Associat | ion                                 |                                          | R214.40b44.0                           | col 7 12-19                 | -2014 13:51:29 | CST |   |   |

# Merchant Spend Analysis by Line Item (Level 3 Data)

# Scroll Right & review Item Description column

| Jamps         Junchar         Junchar                                                                                                    | Verchant |                        |                                |               |                |            |             |              |             |          |                 |              |                             | •            |          |         |            |            |
|----------------------------------------------------------------------------------------------------|----------|------------------------|--------------------------------|---------------|----------------|------------|-------------|--------------|-------------|----------|-----------------|--------------|-----------------------------|--------------|----------|---------|------------|------------|
| Marcine Clargey Cols         Mechanic Clargey Cols         Mechanic Clargey Cols         Product Cols         Cols         Cols <th>Category</th> <th></th> <th>Merchant</th> <th></th> <th></th> <th>Merchant</th> <th></th> <th></th> <th></th> <th>Source</th> <th></th> <th></th> <th></th> <th>ltem</th> <th></th> <th></th> <th></th> <th>Line Item</th>                                                                                                    | Category |                        | Merchant                       |               |                | Merchant   |             |              |             | Source   |                 |              |                             | ltem         |          |         |            | Line Item  |
| Image Decorption         Sec.         Machine Line Cy         State Processing         March Length Cy         Number Section         Code         Country         March Length Cy         March Length Cy         March                                                                                                    | Code     | Merchant Category Code | Category                       |               | Merchant       | Zip/Postal |             | Transaction  | Transaction | Currency |                 |              |                             | Commodity    |          | Unit of |            | Total      |
| 1221       HOULDE DÉPENSE       7221       OND       Aut/217/17       L       50091       2019       2019       2019       2019       Control       State       State                                                                                                    | Group    | Group Description      | Code Merchant Name             | Merchant City | State/Province | Code       | Merchant ID | Date         | Amount      | Amount   | Purchase ID     | Product Code | Item Description            | Code         | Quantity | Measure | Unit Cost  | Amount     |
| 1122       MOS SUPPLES       5964 JUMPNIT, INC       MUPPNIT COM       VII       5491       20286252 SQU45607       50.0       60.0       7194357       Fut Cate Span Towel       586       400.000 PCE       525.0       851.0       950.0       50.0       750.0       750.0       750.0       750.0       750.0       750.0       750.0       750.0       750.0       750.0       750.0       750.0       750.0       750.0       750.0       750.0       750.0       750.0       750.0       750.0       750.0       750.0       750.0       750.0       750.0       750.0       750.0       750.0       750.0       750.0       750.0       750.0       750.0       750.0       750.0       750.0       750.0       750.0       750.0       750.0       750.0       750.0       750.0       750.0       750.0       750.0       750.0       750.0       750.0       750.0       750.0       750.0       750.0       750.0       750.0       750.0       750.0       750.0       750.0       750.0       750.0       750.0       750.0       750.0       750.0       750.0       750.0       750.0       750.0       750.0       750.0       750.0       750.0       750.0       750.0       750.0       750.0                                                                                                    | 1923     | 1 VEHICLE EXPENSE      | 7523 0009P - PARKINGCOM        | 844-4727577   | IL             | 60601      | 33164684    | 5 2024/05/24 | \$20.99     | 20.99    | 517003136       |              |                             |              |          |         |            |            |
| 1922 MRD SUPPLIES         5969 AIMPRIT, NC         AIMPRIT COM         VII         5001         2008/252 2004/050         50.00         0.00         7719457         ENTA         Setup Charge         5699         1.000 PCE         583.00         580.00         580.00         580.00         580.00         580.00         580.00         580.00         580.00         580.00         580.00         580.00         580.00         580.00         580.00         580.00         580.00         580.00         580.00         580.00         580.00         580.00         580.00         580.00         580.00         580.00         580.00         580.00         580.00         580.00         580.00         580.00         580.00         580.00         580.00         580.00         580.00         580.00         580.00         580.00         580.00         580.00         580.00         580.00         580.00         580.00         580.00         580.00         580.00         580.00         580.00         580.00         580.00         580.00         580.00         580.00         580.00         580.00         580.00         580.00         580.00         580.00         580.00         580.00         580.00         580.00         580.00         580.00         580.00         580.00        <                                                                                                    | 1922     | 3 MRO SUPPLIES         | 5969 4IMPRINT, INC             | 4IMPRINT.COM  | WI             | 54901      | 32089429    | 5 2024/05/07 | \$2,076.91  | 2,076.91 | 27190457        | 128675       | Full Color Spirit Towel     | 5969         | 400.0000 | PCE     | \$2.51     | \$897.60   |
| 1322 MR0 SUPPLES       9598 AURPARTI, NC       AURPART, NC       AURPART, AURPART, AURPART, AURPAR                                                                                                    | 1922     | 3 MRO SUPPLIES         | 5969 4IMPRINT, INC             | 4IMPRINT.COM  | WI             | 54901      | 32089429    | 5 2024/05/07 | \$0.00      | 0.00     | 27190457        | EXTRA        | Set-Up Charge               | 5969         | 1.0000   | PCE     | \$60.00    | \$60.00    |
| 1322 MIC SUPPLES       5483 MICRENT INC       MIM PRINT COM       MIM       5490       1208 OFFCE SUPPLES       STA ADDE "ADDE "ADD                                              | 1922     | 3 MRO SUPPLIES         | 5969 4IMPRINT, INC             | 4IMPRINT.COM  | WI             | 54901      | 32089429    | 5 2024/05/07 | \$0.00      | 0.00     | 27190457        | 131603-C-FS- | Clear Impact Line Up Bottl  | 5969         | 400.0000 | PCE     | \$2.55     | \$913.00   |
| 1922 OFFICE SUPPLIES       573 4000E       4005356400       CA       9510       44822442204000       33.99       39.99       127545 Admine       CPTV ALL MLP DRI01 MUN 001       120000       1.0000 PCS       \$33.99       33.99       271655 Admine       CPTV ALL MLP DRI01 MUN 001       1202000       1.0000 PCS       \$33.99       33.99       27165 Admine       CPTV ALL MLP DRI01 MUN 001       1202000       1.0000 PCS       \$33.99       33.99       27165 Admine       CPTV ALL MLP DRI01 MUN 001       1202000       1.0000 PCS       \$33.99       33.99       27165 Admine       CPTV ALL MLP DRI01 MUN 001       1202000       1.0000 PCS       \$33.99       33.99       27165 Admine       CPTV ALL MLP DRI01 MUN 001       1202000       1.0000 PCS       \$33.99       33.99       2716 Admine       CPTV ALL MLP DRI01 MUN 001       1.0000 PCS       \$33.99       33.99       2716 Admine       4716 Admine       4716                                                                                                    | 1922     | 3 MRO SUPPLIES         | 5969 4IMPRINT, INC             | 4IMPRINT.COM  | WI             | 54901      | 32089429    | 5 2024/05/07 | \$0.00      | 0.00     | 27190457        | EXTRA        | Set-Up Charge               | 5969         | 1.0000   | PCE     | \$50.00    | \$50.00    |
| 217125 Auline       451 AGE/IT FEE       80007256083       GLOBETROTTER       NO       2201       61103898 2240/603       539 97       See       See      See<                                                                                                    | 1922     | 5 OFFICE SUPPLIES      | 5734 ADOBE *ADOBE              | 408-536-6000  | CA             | 95110      | 498221422   | 2 2024/05/03 | \$33.99     | 33.99    | BL2754106760    | 65185922     | CPTV ALL MLP DRI01 MUN 001  | 43230000     | 1.0000   | PCS     | \$33.99    | \$33.99    |
| 27165_Arrine       4511 AGENT FEE 59007259000       GLOBETHOTTER       MD       72219       611086920240050       524.75       C       A       A                                                                                                    | 27162    | 25 Airline             | 4511 AGENT FEE 8900872950808   | GLOBETROTTER  | MD             | 22201      | 61105898    | 5 2024/05/03 | \$399.97    | 399.97   |                 |              |                             |              |          |         |            |            |
| 1921 POTELS       7011 ASHORE RESORT AND ERC.       OCEAN CITY       MD       2142       0.02240508       State 8       468 8       00004199       1.000 TM       330 450       TX       7211       46334000 22404621       State 8       468 8       00004199       0.000 TM       330 450       TX       7211       46334000 22404621       State 8       468 8       00004199       0.000 TM       330 450       TX       7211       46334000 22404621       State 8       468 8       00004199       0.000 TM       330 450       TX       7211       46334000 22404621       State 8       468 8       00004199       0.000 TM       330 450       TX       7211       4633400 22406471       State 8       1000 TM       330 450       TX       7211       4930425131224046614       State 7724       State 77244       State 77244       St                                                                                                    | 27162    | 25 Airline             | 4511 AGENT FEE 8900872950809   | GLOBETROTTER  | MD             | 22201      | 61105898    | 5 2024/05/03 | \$24.75     | 24.75    |                 |              |                             |              |          |         |            |            |
| 19:217       USINESS EXPENS       434 ATT PAYMENT       80:31:650       TK       75:211       463:6500       22:40:250       33:85       23:254:64:1       BLL       22:54:64:1       BLL       22:56:36:3         19:217       BUNNESS EXPENS       434 ATT PAYMENT       80:31:35:46:4       BL       22:56:37:3       70:81       70:80:76:0000664:3       10:000 TIM       53:63:35:45:45:4       BL       22:56:37:3       70:81:76:00006664:3       10:000 TIM       53:63:35:45:45:4       10:000 TIM       53:63:35:45:45:4       10:000 TIM       53:63:35:45:45:4       10:000 TIM       53:63:35:63:35:63:35:63:35:63:35:63:35:63:35:63:35:63:35:63:35:63:35:63:35:60:35:76:17:77:73:73:75:77:73:73:75:77:73:73:75:77:73:73:75:77:73:73:75:77:73:75:77:73:75:77:73:75:77:73:75:77:73:75:77:73:75:77:73:75:77:73:75:77:73:75:77:73:75:77:73:75:77:73:75:77:73:75:77:73:75:77:75:77:73:75:77:77:75:77:73:75:77:77:75:77:73:75:77:77:75:77:73:75:77:77:75:77:77:75:77:77:77:77:77:77:                                                                                                    | 1921     | 9 HOTELS               | 7011 ASHORE RESORT AND BEAC    | OCEAN CITY    | MD             | 21842      | (           | 2024/05/08   | \$468.89    | 468.89   | 0000046199      |              |                             |              |          |         |            |            |
| 19:217         USINESS EXPENS         434 ATST PAYMENT         806:33         536:33         536:33         536:33         536:33         536:33         536:33         536:33         536:33         536:33         536:33         536:33         536:33         536:33         536:33         536:33         536:33         536:33         536:33         536:33         536:33         536:33         536:33         536:33         536:33         536:33         536:33         536:33         536:33         536:33         536:33         536:33         536:33         536:33         536:33         536:33         536:33         536:33         536:33         536:33         536:33         536:33         536:33         536:33         536:33         536:33         536:33         536:33         536:33         536:33         536:33         536:33         536:33         536:33         536:33         536:33         536:33         536:33         536:33         536:33         536:33         536:33         536:33         536:33         536:33         536:33         536:33         536:33         536:33         536:33         536:33         536:33         536:33         536:33         536:33         536:33         536:33         536:33         536:33        536:33        536:33                                                                                                    | 1921     | 7 BUSINESS EXPENS      | 4814 AT&T PAYMENT              | 800-331-0500  | TX             | 75211      | 463545000   | 2024/04/29   | \$340.85    | 340.85   | 825546541       | BILL         | 825546541                   |              | 1.0000   | ITM     | \$340.85   | \$340.85   |
| 19:218 EATINGCRINKING       512:0 S12:0 S12: | 1921     | 7 BUSINESS EXPENS      | 4814 AT&T PAYMENT              | 800-331-0500  | TX             | 75211      | 463545000   | 2024/05/21   | \$366.33    | 366.33   | 825546541       | BILL         | 825546541                   |              | 1.0000   | ITM     | \$366.33   | \$366.33   |
| 19217         BUSINESS EI/FENS         8999 IDC FINANCIAL PUBLISH         WWW IDCP COM WI         5020         0 202406/11         \$1,45.00         pant/magnetical         enhanced subscription         subscription         subscription         \$1,45.00         \$1,45.00         \$1,45.00         \$1,45.00         \$1,45.00         \$1,45.00         \$1,45.00         \$1,45.00         \$1,45.00         \$1,45.00         \$1,45.00         \$1,45.00         \$1,45.00         \$1,45.00         \$1,45.00         \$1,45.00         \$1,45.00         \$1,45.00         \$1,45.00         \$1,45.00         \$1,45.00         \$1,45.00         \$1,45.00         \$1,45.00         \$1,45.00         \$1,45.00         \$1,45.00         \$1,45.00         \$1,45.00         \$1,45.00         \$1,45.00         \$1,45.00         \$1,45.00         \$1,45.00         \$1,45.00         \$1,45.00         \$1,45.00         \$1,45.00         \$1,45.00         \$1,45.00         \$1,45.00         \$1,45.00         \$1,45.00         \$1,45.00         \$1,45.00         \$1,45.00         \$1,45.00         \$1,45.00         \$1,45.00         \$1,45.00         \$1,45.00         \$1,45.00         \$1,45.00         \$1,45.00         \$1,45.00         \$1,45.00         \$1,45.00         \$1,45.00         \$1,45.00         \$1,45.00         \$1,45.00         \$1,45.00         \$1,45.00         \$1,45.00         \$1,45.00                                                                                                    | 1921     | 8 EATING/DRINKING      | 5812 GIOLITTI DELI             | 410-2668600   | MD             | 21401      | 49933253    | 2024/05/02   | \$750.87    | 750.87   | 0000666403      |              |                             |              |          |         |            |            |
| 19224 OFFICE SERVICES       773° IN "APPLIED TECHNOLOGY'SE       44.49772       MD       \$2120       S74000       M02233301       \$5171475730       CISCO DUO ADVANTAGE EDITIO       \$5171475730       \$5.0000 NMB       \$24.00       \$40.00         19227 OFFICE SUPPLIES       5734 KINGSWAYSOFT       OAVVILLE       ON       \$10000       \$24765781 20240510       \$325.00       \$5000020       CISCO DUO ADVANTAGE EDITIO       \$5171475730       \$5.0000 NMB       \$44.99         19224 OFFICE SUPPLIES       5934 OAFEC EDEPOT #321       ANIAPOLIS       MD       \$1401       60010020 20240520       \$24.012       \$00065503761       CISCO DUO ADVANTAGE EDITIO       \$5433 CH       10000 NMB       \$44.99       \$49       \$25120240501       \$753811       10000 NMB       \$44.99       \$49       \$25120240501       \$754111       \$10000 PK       \$5163       \$34.98       \$34.08       \$34.08       \$34.08       \$34.08       \$34.08       \$34.08       \$34.08       \$34.08       \$34.08       \$34.08       \$34.08       \$34.98       \$34.98       \$34.98       \$34.98       \$34.98       \$34.98       \$34.98       \$34.98       \$34.98       \$34.98       \$34.98       \$34.98       \$34.98       \$34.98       \$34.98       \$34.98       \$34.98       \$34.98       \$34.98       \$38.08       \$38.08                                                                                                    | 1921     | 7 BUSINESS EXPENS      | 8999 IDC FINANCIAL PUBLISHI    | WWW.IDCFP.COM | WI             | 53029      | (           | 2024/05/17   | \$1,495.00  | 1,495.00 | opsnt7ng4m5b4r1 | subscription | enhanced subscription       | subscription | 1.0000   | item    | \$1,495.00 | \$1,495.00 |
| 1922 OFFICE SUPPLIES         57.34 KINASWAYSOFT         OAVULE         ON         0000         234576918 202406/13         51.885.00         1.895.00           19271 DUSINESS EXPENS         3939 MARYLAND OFCA         739 MARYLAND OFCA         739 SAARYLAND OFCA         739 MARYLAND OFCA         739 MARYLAND OFCA         754381         BADGE NAME,J.160CT,WHT         754381         1.0000 NMB         \$44.99         544.99         44.99         525120240501         754381         BADGE NAME,J.160CT,WHT         754381         1.0000 NMB         \$44.99         \$44.99         525120240501         754381         BADGE NAME,J.160CT,WHT         754381         1.0000 NMB         \$44.99         \$44.99         525120240500         754381         BADGE NAME,J.160CT,WHT         754381         1.0000 NMB         \$44.99         \$44.99         544.99         \$44.99         544.99         \$44.91         52001022.017         754381         1.0000 PK         \$5103.50         7531910939         DEFAULT         NOT TECHNOLOGIES 6-UTLET         5.0000 EA         \$32.20         75515720240500         \$30.00         0.00         7631910399         DEFAULT         NOT TECHNOLOGIES 6-UTLET         5.0000 EA         \$32.27         \$32.50         22.20         \$25157224040500         \$00         0.00         7631910399         DEFAULT         NOT TECHNOLOGIES 6-UTLET <t< td=""><td>1922</td><td>4 OFFICE SERVICES</td><td>7379 IN *APPLIED TECHNOLOGY SE</td><td>443-8447972</td><td>MD</td><td>21220</td><td>871685948</td><td>3 2024/05/14</td><td>\$840.00</td><td>840.00</td><td>MQ0223838031</td><td>851714757302</td><td>CISCO DUO ADVANTAGE EDITIO</td><td>85171475730</td><td>35.0000</td><td>NMB</td><td>\$24.00</td><td>\$840.00</td></t<>                                                                                                    | 1922     | 4 OFFICE SERVICES      | 7379 IN *APPLIED TECHNOLOGY SE | 443-8447972   | MD             | 21220      | 871685948   | 3 2024/05/14 | \$840.00    | 840.00   | MQ0223838031    | 851714757302 | CISCO DUO ADVANTAGE EDITIO  | 85171475730  | 35.0000  | NMB     | \$24.00    | \$840.00   |
| 1927         1920         OFICE         1920         OFICE         1920 <th< td=""><td>1922</td><td>5 OFFICE SUPPLIES</td><td>5734 KINGSWAYSOFT</td><td>OAKVILLE</td><td>ON</td><td>00000</td><td>234579619</td><td>2024/05/13</td><td>\$1,895.00</td><td>1,895.00</td><td></td><td></td><td></td><td></td><td></td><td></td><td></td><td></td></th<>                                                                                                    | 1922     | 5 OFFICE SUPPLIES      | 5734 KINGSWAYSOFT              | OAKVILLE      | ON             | 00000      | 234579619   | 2024/05/13   | \$1,895.00  | 1,895.00 |                 |              |                             |              |          |         |            |            |
| 19220 OFFICE SERVICES         739 NACHA         703-561-1100         VA         2011         18860910 0200/06530781         1.399.00         1.399.00         20066530781         Feature         Feature                                                                                                    | 1921     | 7 BUSINESS EXPENS      | 9399 MARYLAND GFOA             | 301-608-3878  | MD             | 21401      | 151782112   | 2024/05/09   | \$325.00    | 325.00   | 86090002        |              |                             |              |          |         |            |            |
| 19225 OFFICE SUPPLIES         5943 OFFICE DEPOT #3251         ANNAPOLIS         MD         21401         60010220 02240501         \$244 99         244 99         244 99         244 99         244 99         244 99         244 99         244 99         244 99         244 99         244 99         244 99         244 99         244 99         244 99         244 99         244 99         244 99         244 99         244 99         244 99         244 99         244 99         244 99         244 99         244 99         244 99         244 99         244 99         244 99         244 99         244 99         244 99         244 99         244 99         244 99         244 99         244 99         244 99         244 99         244 99         244 99         244 99         244 99         244 99         244 99         244 99         244 99         244 99         244 99         244 99         244 99         244 99         244 99         244 99         244 99         244 99         244 99         244 99         244 99         244 99         244 99         244 99         244 99         244 99         244 99         244 99         244 99         244 99         244 99         244 99         244 99         244 99         244 99         244 99         244 99         244 99                                                                                                             | 1922     | 4 OFFICE SERVICES      | 7399 NACHA                     | 703-561-1100  | VA             | 20171      | 188609010   | 2024/05/21   | \$1,399.00  | 1,399.00 | 200566530781    |              |                             |              |          |         |            |            |
| 19219 HOTELS         7011 REM HISTORIC NINS OF A         ANNAPOLIS         MD         71101         49332658 2024/05/03         52:401.29         2401.29         20022/2787         Full         NXT TECHNOLOGIES 6-0UTLET         5.0000         Full         5.0000         Full         5.0000         Full         5.0000         Full         5.0000         Full         5.0000         Full         5.0000         Full         Full                                                                                                    | 1922     | 5 OFFICE SUPPLIES      | 5943 OFFICE DEPOT #3251        | ANNAPOLIS     | MD             | 21401      | 600100220   | 2024/05/01   | \$44.99     | 44.99    | 325120240501    | 754381       | BADGE NAME, IJ, 160CT, WHIT | 754381       | 1.0000   | NMB     | \$44.99    | \$44.99    |
| 19225 OFFICE SUPPLIES       5943 RGH ENTERPRISES       410-5761544       MD       2123       23614397 2024/05/08       50.00       0.00       7631910939       DEFAULT       NXT TECHNOLOGIES 6-0/TLET       5.0000 EA       \$9.82       \$9.49.10         19225 OFFICE SUPPLIES       5943 RGH ENTERPRISES       410-5761544       MD       2123       23614397 2024/05/08       \$0.00       0.00       7631910939       DEFAULT       CLOROX DISINFECTING WIPES       1.0000 PK       \$16.63       \$16.63       \$16.63       \$16.63       \$16.63       \$16.63       \$16.63       \$16.63       \$16.63       \$16.63       \$16.63       \$16.63       \$16.63       \$16.63       \$16.63       \$16.63       \$16.63       \$16.63       \$16.63       \$16.63       \$16.63       \$16.63       \$16.63       \$16.63       \$16.63       \$16.63       \$16.63       \$16.63       \$16.63       \$16.63       \$16.63       \$16.63       \$16.63       \$16.63       \$16.63       \$16.63       \$16.63       \$16.63       \$16.63       \$16.63       \$16.63       \$16.63       \$16.63       \$16.63       \$16.63       \$16.63       \$16.63       \$16.63       \$16.63       \$16.63       \$16.63       \$16.63       \$16.63       \$16.63       \$16.63       \$16.63       \$16.63       \$16.63       \$16.63                                                                                                    | 1921     | 9 HOTELS               | 7011 REM HISTORIC INNS OF A    | ANNAPOLIS     | MD             | 21401      | 499332658   | 3 2024/05/03 | \$2,401.29  | 2,401.29 | 0000224787      |              |                             |              |          |         |            |            |
| 19225 OFFICE SUPPLIES       5943 RGH ENTERPRISES       410-5761544       MD       21223       236154597 2024/05/08       \$0.00       0.00       7631910339       DEFAULT       POST.TN DTES, 1.38, 1.1       1.0000 PK       \$10.35       \$10.35       \$10.35       \$10.35       \$10.35       \$10.35       \$10.35       \$10.35       \$10.35       \$10.35       \$10.35       \$10.35       \$10.35       \$10.35       \$10.35       \$10.35       \$10.35       \$10.35       \$10.35       \$10.35       \$10.35       \$10.35       \$10.35       \$10.35       \$10.35       \$10.35       \$10.35       \$10.35       \$10.35       \$10.35       \$10.35       \$10.35       \$10.35       \$10.35       \$10.35       \$10.35       \$10.35       \$10.35       \$10.35       \$10.35       \$10.35       \$10.35       \$10.35       \$10.35       \$10.35       \$10.35       \$10.35       \$10.35       \$10.35       \$10.35       \$10.35       \$10.35       \$10.35       \$10.35       \$10.35       \$10.35       \$10.35       \$10.35       \$10.35       \$10.35       \$10.35       \$10.35       \$10.35       \$10.35       \$10.35       \$10.35       \$10.35       \$10.35       \$10.35       \$10.35       \$10.35       \$10.35       \$10.35       \$10.35       \$10.35       \$10.35       \$10.35                                                                                                    | 1922     | 5 OFFICE SUPPLIES      | 5943 RGH ENTERPRISES           | 410-5761544   | MD             | 21223      | 23615459    | 2024/05/08   | \$384.50    | 384.50   | 7631910939      | DEFAULT      | NXT TECHNOLOGIES 6-OUTLET   |              | 5.0000   | EA      | \$9.82     | \$49.10    |
| 19225 OFFICE SUPPLIES       5943 RGH ENTERPRISES       410-5761544       MD       21223       236154597 2024/05/08       \$0.00       0.00       7631910393       DEFAULT       TRURDA DISINFECTING WIPES       1.0000 PK       \$16.63       \$16.63       \$16.63       \$16.63       \$16.63       \$16.63       \$16.63       \$16.63       \$16.63       \$16.63       \$16.63       \$16.63       \$16.63       \$16.63       \$16.63       \$16.63       \$16.63       \$16.63       \$16.63       \$16.63       \$16.63       \$16.63       \$16.63       \$16.63       \$16.63       \$16.63       \$16.63       \$16.63       \$16.63       \$16.63       \$16.63       \$16.63       \$16.63       \$16.63       \$16.63       \$16.63       \$16.63       \$16.63       \$16.63       \$16.63       \$16.63       \$16.63       \$16.63       \$16.63       \$16.63       \$16.63       \$16.63       \$16.63       \$16.63       \$16.63       \$16.63       \$16.63       \$16.63       \$16.63       \$16.63       \$16.63       \$16.63       \$16.63       \$16.63       \$16.63       \$16.63       \$16.63       \$16.63       \$16.63       \$16.63       \$16.63       \$16.63       \$16.63       \$16.63       \$16.63       \$16.63       \$16.63       \$16.63       \$16.63       \$16.63       \$16.63       \$16.63                                                                                                    | 1922     | 5 OFFICE SUPPLIES      | 5943 RGH ENTERPRISES           | 410-5761544   | MD             | 21223      | 23615459    | 2024/05/08   | \$0.00      | 0.00     | 7631910939      | DEFAULT      | POST-IT NOTES, 1 3/8 X 1    |              | 1.0000   | PK      | \$10.35    | \$10.35    |
| 19225 OFFICE SUPPLIES       5943 RGH ENTERPRISES       410-5761544       MD       21223       236154597 2024/05/08       \$0.00       0.00       7631910939       DEFAULT       TRU RED \$-COMPARTMENT P       5.0000 EA       \$7.27       \$36.35         19225 OFFICE SUPPLIES       5943 RGH ENTERPRISES       410-5761544       MD       21223       236154597 2024/05/08       \$0.00       0.00       7631910939       DEFAULT       STAPLES AURA RETRACTABLE G       2.0000 DZ       \$5.77       \$11.54         19225 OFFICE SUPPLIES       5943 RGH ENTERPRISES       410-5761544       MD       21223       236154597 2024/05/08       \$0.00       0.00       7631910939       DEFAULT       STAPLES NORD STA       2.0000 DZ       \$1.9       \$2.19         19225 OFFICE SUPPLIES       5943 RGH ENTERPRISES       410-5761544       MD       21223       236154597 2024/05/08       \$0.00       0.00       7631910939       DEFAULT       STAPLES NORD STA       2.0000 DZ       \$1.9       \$3.82         19225 OFFICE SUPPLIES       5943 RGH ENTERPRISES       410-5761544       MD       21223       236154597 2024/05/08       \$0.00       0.00       7631910939       DEFAULT       TOMBOW MONO ORGINAL CORRE       1.0000 PK       \$19.78       \$19.78         19225 OFFICE SUPPLIES       5943 RGH ENTERPRISES <td< td=""><td>1922</td><td>5 OFFICE SUPPLIES</td><td>5943 RGH ENTERPRISES</td><td>410-5761544</td><td>MD</td><td>21223</td><td>23615459</td><td>2024/05/08</td><td>\$0.00</td><td>0.00</td><td>7631910939</td><td>DEFAULT</td><td>CLOROX DISINFECTING WIPES</td><td></td><td>1.0000</td><td>PK</td><td>\$16.63</td><td>\$16.63</td></td<>                                                                                                    | 1922     | 5 OFFICE SUPPLIES      | 5943 RGH ENTERPRISES           | 410-5761544   | MD             | 21223      | 23615459    | 2024/05/08   | \$0.00      | 0.00     | 7631910939      | DEFAULT      | CLOROX DISINFECTING WIPES   |              | 1.0000   | PK      | \$16.63    | \$16.63    |
| 19225 OFFICE SUPPLIES       5943 RGH ENTERPRISES       410-5761544       MD       71223       236154597 2024/05/08       \$0.00       0.00       7631910339       DEFAULT       STAPLES AURA RETRACTABLE G       2.0000 DZ       \$5.77       \$11.54         19225 OFFICE SUPPLIES       5943 RGH ENTERPRISES       410-5761544       MD       21223       236154597 2024/05/08       \$0.00       0.00       7631910939       DEFAULT       STAPLES NOTES, 3 X 3,       1.0000 PK       \$21.09       \$21.09       \$22.000 DZ       \$1.91       \$3.82         19225 OFFICE SUPPLIES       5943 RGH ENTERPRISES       410-5761544       MD       21223       236154597 2024/05/08       \$0.00       0.00       7631910939       DEFAULT       BIC XTRA COMFORT ROUND STI       2.0000 DZ       \$1.91       \$3.82         19225 OFFICE SUPPLIES       5943 RGH ENTERPRISES       410-5761544       MD       21223       236154597 2024/05/08       \$0.00       0.00       7631910939       DEFAULT       TOMBOW MONO ORIGINAL CORRE       1.0000 PK       \$19.78       \$19.78         19225 OFFICE SUPPLIES       5943 RGH ENTERPRISES       410-5761544       MD       21223       236154597 2024/05/08       \$0.00       0.00       763191039       DEFAULT       PAPER MATE SHARPWRITE MEC       1.0000 PK       \$22.98       \$22.98                                                                                                    | 1922     | 5 OFFICE SUPPLIES      | 5943 RGH ENTERPRISES           | 410-5761544   | MD             | 21223      | 23615459    | 2024/05/08   | \$0.00      | 0.00     | 7631910939      | DEFAULT      | TRU RED 9-COMPARTMENT P     |              | 5.0000   | EA      | \$7.27     | \$36.35    |
| 1922.6 OFFICE SUPPLIES       5943 RGH ENTERPRISES       410-5761544       MD       21223       236154597 2024/05/08       \$0.00       0.00       7631910939       DEFAULT       COASTWIDE PROFESSIONAL       3.0000 EA       \$5.16       \$15.48         19225 OFFICE SUPPLIES       5943 RGH ENTERPRISES       410-5761544       MD       21223       236154597 2024/05/08       \$0.00       0.00       7631910939       DEFAULT       BICAUCA COMFORT ROUND STI       2.0000 DZ       \$1.91       \$3.82         19225 OFFICE SUPPLIES       5943 RGH ENTERPRISES       410-5761544       MD       21223       236154597 2024/05/08       \$0.00       0.00       7631910939       DEFAULT       BICAURA COMFORT ROUND STI       2.0000 DZ       \$1.91       \$3.82         19225 OFFICE SUPPLIES       5943 RGH ENTERPRISES       410-5761544       MD       21223       236154597 2024/05/08       \$0.00       0.00       7631910939       DEFAULT       TOMBOW MONO ORIGINAL CORRE       1.0000 PK       \$10.93         19225 OFFICE SUPPLIES       5943 RGH ENTERPRISES       410-5761544       MD       21223       236154597 2024/05/08       \$0.00       0.00       7631910939       DEFAULT       JOHNSON JOHNSON ALL-PURPO       1.0000 PK       \$30.72         19225 OFFICE SUPPLIES       5943 RGH ENTERPRISES       410-5761544                                                                                                    | 1922     | 5 OFFICE SUPPLIES      | 5943 RGH ENTERPRISES           | 410-5761544   | MD             | 21223      | 23615459    | 2024/05/08   | \$0.00      | 0.00     | 7631910939      | DEFAULT      | STAPLES AURA RETRACTABLE G  |              | 2.0000   | DZ      | \$5.77     | \$11.54    |
| 19225 OFFICE SUPPLIES       5943 RGH ENTERPRISES       410-5761544       MD       21223       236154597 2024/05/08       \$0.00       0.00       7631910939       DEFAULT       STAPLES NOTES, 3 X 3,       1.0000 PK       \$21.09       \$21.09       \$21.09       \$21.09       \$21.09       \$21.09       \$21.09       \$21.09       \$21.09       \$21.09       \$21.09       \$21.09       \$21.09       \$21.09       \$21.09       \$21.09       \$21.09       \$21.09       \$21.09       \$21.09       \$21.09       \$21.09       \$21.09       \$21.09       \$21.09       \$21.09       \$21.09       \$21.09       \$21.09       \$21.09       \$21.09       \$21.09       \$21.09       \$21.09       \$21.09       \$21.09       \$21.09       \$21.09       \$21.09       \$21.09       \$21.09       \$21.09       \$21.09       \$21.09       \$21.09       \$21.09       \$21.09       \$21.09       \$21.09       \$21.09       \$21.09       \$21.09       \$21.09       \$21.09       \$21.09       \$21.09       \$21.09       \$21.09       \$21.09       \$21.09       \$21.09       \$21.09       \$21.09       \$21.09       \$21.09       \$21.09       \$21.09       \$21.09       \$21.09       \$21.09       \$21.09       \$21.09       \$21.09       \$21.09       \$21.09       \$21.09       \$21.09                                                                                                    | 1922     | 5 OFFICE SUPPLIES      | 5943 RGH ENTERPRISES           | 410-5761544   | MD             | 21223      | 23615459    | 2024/05/08   | \$0.00      | 0.00     | 7631910939      | DEFAULT      | COASTWIDE PROFESSIONAL      |              | 3.0000   | EA      | \$5.16     | \$15.48    |
| 19225 OFFICE SUPPLIES       5943 RGH ENTERPRISES       410-5761544       MD       21223       236154597 2024/05/08       \$0.00       0.00       7631910339       DEFAULT       BIC XTRA COMFORT ROUND STI       2.0000 DZ       \$1.91       \$3.82         19225 OFFICE SUPPLIES       5943 RGH ENTERPRISES       410-5761544       MD       21223       236154597 2024/05/08       \$0.00       0.00       7631910939       DEFAULT       TOMBOW MONO ORIGINAL CORRE       1.0000 PK       \$19.78       \$19.78         19225 OFFICE SUPPLIES       5943 RGH ENTERPRISES       410-5761544       MD       21223       236154597 2024/05/08       \$0.00       0.00       7631910939       DEFAULT       PAPER MATE SHARPWRITE MREC       1.0000 PK       \$12.98       \$22.98       \$22.98       \$22.98       \$22.98       \$22.98       \$22.98       \$22.98       \$22.98       \$22.98       \$22.98       \$22.98       \$22.98       \$22.98       \$22.98       \$22.98       \$22.98       \$22.98       \$22.98       \$22.98       \$22.98       \$22.98       \$22.98       \$22.98       \$22.98       \$22.98       \$22.98       \$22.98       \$22.98       \$22.98       \$22.98       \$22.98       \$22.98       \$22.98       \$22.98       \$22.98       \$22.98       \$22.98       \$22.98       \$22.98       \$22.98                                                                                                    | 1922     | 25 OFFICE SUPPLIES     | 5943 RGH ENTERPRISES           | 410-5761544   | MD             | 21223      | 23615459    | 2024/05/08   | \$0.00      | 0.00     | 7631910939      | DEFAULT      | STAPLES NOTES, 3 X 3 ,      |              | 1.0000   | PK      | \$21.09    | \$21.09    |
| 1922 OFFICE SUPPLIES         5943 RGH ENTERPRISES         410-5761544         MD         21223         236154597 2024/05/08         \$0.00         0.00         7631910399         DEFAULT         TOMBOW MONO ORIGINAL CORRE         1.0000 PK         \$19.78         \$19.78         \$19.78         \$19.78         \$19.78         \$19.78         \$19.78         \$19.78         \$19.78         \$19.78         \$19.78         \$19.78         \$19.78         \$19.78         \$19.78         \$19.78         \$19.78         \$19.78         \$19.78         \$19.78         \$19.78         \$19.78         \$19.78         \$19.78         \$19.78         \$19.78         \$19.78         \$19.78         \$19.78         \$19.78         \$19.78         \$19.78         \$19.78         \$19.78         \$19.78         \$19.78         \$19.78         \$19.78         \$19.78         \$19.78         \$19.78         \$19.78         \$19.78         \$19.25         \$19.25         \$19.18         \$19.78         \$10.00         \$10.00         \$10.09         \$10.29         \$10.76         \$10.00         \$10.80         \$10.80         \$10.80         \$10.80         \$10.80         \$10.80         \$10.80         \$10.80         \$10.80         \$10.80         \$10.80         \$10.80         \$10.80         \$10.80         \$10.80         \$10.80         \$10.80                                                                                                    | 1922     | 5 OFFICE SUPPLIES      | 5943 RGH ENTERPRISES           | 410-5761544   | MD             | 21223      | 23615459    | 2024/05/08   | \$0.00      | 0.00     | 7631910939      | DEFAULT      | BIC XTRA COMFORT ROUND STI  |              | 2.0000   | DZ      | \$1.91     | \$3.82     |
| 1922 OFFICE SUPPLIES       5943 RGH ENTERPRISES       410-5761544       MD       21223       236154597 2024/05/08       \$0.00       0.00       7631910939       DEFAULT       PAPER MATE SHARPWRITER MEC       1.0000 PK       \$10.09       \$10.09       \$10.09       \$10.09       \$10.09       \$10.09       \$10.09       \$10.09       \$10.09       \$10.09       \$10.09       \$10.09       \$10.09       \$10.09       \$10.09       \$10.00       PK       \$10.00       PK       \$10.09       \$10.09       \$10.09       \$10.00       PK       \$22.98       \$22.98       \$22.98       \$22.98       \$22.98       \$22.98       \$22.98       \$22.98       \$22.98       \$22.98       \$22.98       \$22.98       \$22.98       \$22.98       \$22.98       \$22.98       \$22.98       \$22.98       \$22.98       \$22.98       \$22.98       \$22.98       \$22.98       \$22.98       \$22.98       \$22.98       \$22.98       \$22.98       \$22.98       \$22.98       \$22.98       \$22.98       \$22.98       \$22.98       \$22.98       \$22.98       \$22.98       \$22.98       \$22.98       \$22.98       \$22.98       \$22.98       \$22.98       \$22.98       \$22.98       \$22.98       \$22.98       \$22.98       \$22.98       \$22.98       \$22.98       \$22.98       \$22.98       \$2                                                                                                    | 1922     | 5 OFFICE SUPPLIES      | 5943 RGH ENTERPRISES           | 410-5761544   | MD             | 21223      | 23615459    | 2024/05/08   | \$0.00      | 0.00     | 7631910939      | DEFAULT      | TOMBOW MONO ORIGINAL CORRE  |              | 1.0000   | PK      | \$19.78    | \$19.78    |
| 19225 OFFICE SUPPLIES       5943 RGH ENTERPRISES       410-5761544       MD       21223       236154597 2024/05/08       \$0.00       0.00       7631910939       DEFAULT       JOHNSON JALL-PURPO       1.0000 EA       \$22.98       \$22.98         19225 OFFICE SUPPLIES       5943 RGH ENTERPRISES       410-5761544       MD       21223       236154597 2024/05/08       \$0.00       0.00       7631910939       DEFAULT       BIC ROUND STIC GRIP XTRA C       1.0000 EA       \$32.72       \$30.72         19225 OFFICE SUPPLIES       5943 RGH ENTERPRISES       410-5761544       MD       21223       236154597 2024/05/08       \$0.00       0.00       7631910939       DEFAULT       GREAT PAPERS FAUX-PARCHMEN       1.0000 PK       \$8.95       \$8.95         19225 OFFICE SUPPLIES       5943 RGH ENTERPRISES       410-5761544       MD       21223       236154597 2024/05/08       \$0.00       0.00       7631910939       DEFAULT       SHARPIE TANK HIGHLIGHTER,       1.0000 PK       \$17.59       \$17.59         19225 OFFICE SUPPLIES       5943 RGH ENTERPRISES       410-5761544       MD       21223       236154597 2024/05/08       \$0.00       0.00       7631910939       DEFAULT       BIC ROUND STIC XTRA-LIFE B       1.0000 PK       \$4.94         19225 OFFICE SUPPLIES       5943 RGH ENTERPRISES       4                                                                                                    | 1922     | 5 OFFICE SUPPLIES      | 5943 RGH ENTERPRISES           | 410-5761544   | MD             | 21223      | 23615459    | 2024/05/08   | \$0.00      | 0.00     | 7631910939      | DEFAULT      | PAPER MATE SHARPWRITER MEC  |              | 1.0000   | PK      | \$10.09    | \$10.09    |
| 19225 OFFICE SUPPLIES         5943 RGH ENTERPRISES         410-5761544         MD         21223         236154597 2024/05/08         \$0.00         0.00         7631910339         DEFAULT         BIC ROUND STIC GRIP XTRA C         1.0000 PK         \$30.72         \$30.72         \$30.72         \$30.72         \$30.72         \$30.72         \$30.72         \$30.72         \$30.72         \$30.72         \$30.72         \$30.72         \$30.72         \$30.72         \$30.72         \$30.72         \$30.72         \$30.72         \$30.72         \$30.72         \$30.72         \$30.72         \$30.72         \$30.72         \$30.72         \$30.72         \$30.72         \$30.72         \$30.72         \$30.72         \$30.72         \$30.72         \$30.72         \$30.72         \$30.72         \$30.72         \$30.72         \$30.72         \$30.72         \$30.72         \$30.72         \$30.72         \$30.72         \$30.72         \$30.72         \$30.72         \$30.72         \$30.72         \$30.72         \$30.72         \$30.72         \$30.72         \$30.72         \$30.72         \$30.72         \$30.72         \$30.72         \$30.72         \$30.72         \$30.72         \$30.72         \$30.72         \$30.72         \$30.72         \$30.72         \$30.72         \$30.72         \$30.72         \$30.72         \$30.72 <td>1922</td> <td>5 OFFICE SUPPLIES</td> <td>5943 RGH ENTERPRISES</td> <td>410-5761544</td> <td>MD</td> <td>21223</td> <td>23615459</td> <td>2024/05/08</td> <td>\$0.00</td> <td>0.00</td> <td>7631910939</td> <td>DEFAULT</td> <td>JOHNSON JOHNSON ALL-PURPO</td> <td></td> <td>1.0000</td> <td>EA</td> <td>\$22.98</td> <td>\$22.98</td>                                                                                                    | 1922     | 5 OFFICE SUPPLIES      | 5943 RGH ENTERPRISES           | 410-5761544   | MD             | 21223      | 23615459    | 2024/05/08   | \$0.00      | 0.00     | 7631910939      | DEFAULT      | JOHNSON JOHNSON ALL-PURPO   |              | 1.0000   | EA      | \$22.98    | \$22.98    |
| 19225 OFFICE SUPPLIES       5943 RGH ENTERPRISES       410-5761544       MD       21223       236154597 2024/05/08       \$0.00       0.00 7631910399       DEFAULT       GREAT PAPERS FAUX-PARCHMEN       1.0000 EA       \$8.95       \$8.95       \$925         19225 OFFICE SUPPLIES       5943 RGH ENTERPRISES       410-5761544       MD       21223       236154597 2024/05/08       \$0.00       0.00 7631910939       DEFAULT       SHARPIE TANK HIGHLIGHTER,       1.0000 PK       \$17.59         19225 OFFICE SUPPLIES       5943 RGH ENTERPRISES       410-5761544       MD       21223       236154597 2024/05/08       \$0.00       0.00 7631910939       DEFAULT       SHARPIE TANK HIGHLIGHTER,       1.0000 PK       \$17.59       \$17.59         19225 OFFICE SUPPLIES       5943 RGH ENTERPRISES       410-5761544       MD       21223       236154597 2024/05/08       \$0.00       0.00 7631910939       DEFAULT       BIC ROUND STIC XTRA-LIFE B       1.0000 PK       \$4.94         19225 OFFICE SUPPLIES       5943 RGH ENTERPRISES       410-5761544       MD       21223       236154597 2024/05/08       \$0.00       0.00 7631910939       DEFAULT       TRU RED NOTEPAD, 5 X 8       6.0000 PK       \$7.73       \$7.73         19225 OFFICE SUPPLIES       5943 RGH ENTERPRISES       410-5761544       MD       21223       236154597 2                                                                                                    | 1922     | 5 OFFICE SUPPLIES      | 5943 RGH ENTERPRISES           | 410-5761544   | MD             | 21223      | 23615459    | 2024/05/08   | \$0.00      | 0.00     | 7631910939      | DEFAULT      | BIC ROUND STIC GRIP XTRA C  |              | 1.0000   | PK      | \$30.72    | \$30.72    |
| 19225 OFFICE SUPPLIES         5943 RGH ENTERPRISES         410-5761544         MD         21223         236154597 2024/05/08         \$0.00         0.00         7631910399         DEFAULT         SHARPIE TANK HIGHLIGHTER,         1.0000 PK         \$17.59         \$17.59         \$17.59         \$17.59         \$17.59         \$17.59         \$17.59         \$17.59         \$17.59         \$17.59         \$17.59         \$17.59         \$17.59         \$17.59         \$17.59         \$17.59         \$17.59         \$17.59         \$17.59         \$17.59         \$17.59         \$17.59         \$17.59         \$17.59         \$17.59         \$17.59         \$17.59         \$17.59         \$17.59         \$17.59         \$17.59         \$17.59         \$17.59         \$17.59         \$17.59         \$17.59         \$17.59         \$17.59         \$17.59         \$17.59         \$17.59         \$17.59         \$17.59         \$17.59         \$17.59         \$17.59         \$17.59         \$17.59         \$17.59         \$17.59         \$17.59         \$17.59         \$17.59         \$17.59         \$17.59         \$17.59         \$17.59         \$17.59         \$17.59         \$17.59         \$17.59         \$17.59         \$17.59         \$17.59         \$17.59         \$17.59         \$17.59         \$17.59         \$17.59         \$17.59                                                                                                    | 1922     | 5 OFFICE SUPPLIES      | 5943 RGH ENTERPRISES           | 410-5761544   | MD             | 21223      | 23615459    | 2024/05/08   | \$0.00      | 0.00     | 7631910939      | DEFAULT      | GREAT PAPERS FAUX-PARCHMEN  |              | 1.0000   | EA      | \$8.95     | \$8.95     |
| 19225 OFFICE SUPPLIES         5943 RGH ENTERPRISES         410-5761544         MD         21223         236154597 2024/05/08         \$0.00         0.00         7631910939         DEFAULT         BIC ROUND STIC XTRA-LIFE B         1.0000 PK         \$4.94         \$4.94         \$4.94           19225 OFFICE SUPPLIES         5943 RGH ENTERPRISES         410-5761544         MD         21223         236154597 2024/05/08         \$0.00         0.00         7631910939         DEFAULT         TRU RED NOTEPAD, 5 X 8         6.0000 DZ         \$8.95         \$53.70           19225 OFFICE SUPPLIES         5943 RGH ENTERPRISES         410-5761544         MD         21223         236154597 2024/05/08         \$0.00         0.00         7631910939         DEFAULT         TRU RED NOTEPAD, 5 X 8         6.0000 DZ         \$8.73           19225 OFFICE SUPPLIES         5943 RGH ENTERPRISES         410-5761544         MD         21223         236154597 2024/05/08         \$0.00         0.00         7631910939         DEFAULT         STAPLES MOOTH PAPER CLIPS         2.0000 DZ         \$2.24         \$4.48           19225 OFFICE SUPPLIES         5943 RGH ENTERPRISES         410-5761544         MD         21223         236154597 2024/05/08         \$0.00         0.00         7631910939         DEFAULT         STAPLES COMBO PACK DESKTOP         \$2.0000 DZ                                                                                                    | 1922     | 5 OFFICE SUPPLIES      | 5943 RGH ENTERPRISES           | 410-5761544   | MD             | 21223      | 23615459    | 2024/05/08   | \$0.00      | 0.00     | 7631910939      | DEFAULT      | SHARPIE TANK HIGHLIGHTER,   |              | 1.0000   | PK      | \$17.59    | \$17.59    |
| 19225 OFFICE SUPPLIES         5943 RGH ENTERPRISES         410-5761544         MD         721223         236154597 2024/05/08         \$0.00         0.00 7/631910939         DEFAULT         TRU RED NOTEPAD, 5 X 8         6.0000 DZ         \$8.95         \$53.70           19225 OFFICE SUPPLIES         5943 RGH ENTERPRISES         410-5761544         MD         721223         236154597 2024/05/08         \$0.00         0.00 7/631910939         DEFAULT         STAPLES SMOOTH PAPER CLIPS         1.0000 PK         \$7.73         \$7.73           19225 OFFICE SUPPLIES         5943 RGH ENTERPRISES         410-5761544         MD         721223         236154597 2024/05/08         \$0.00         0.00 7/631910939         DEFAULT         STAPLES SMOOTH PAPER CLIPS         1.0000 PK         \$7.73         \$7.73           19225 OFFICE SUPPLIES         5943 RGH ENTERPRISES         410-5761544         MD         72123         236154597 2024/05/08         \$0.00         0.00 7/631910939         DEFAULT         BIC ROUND STIC XTRA-LIFE B         2.0000 DZ         \$2.24         \$4.48           19225 OFFICE SUPPLIES         5943 RGH ENTERPRISES         410-5761544         MD         21223         236154597 2024/05/08         \$0.00         0.00 7/631910939         DEFAULT         STAPLES COMBO PACK DESKTOP         3.0000 EA         \$5.01         \$15.03                                                                                                    | 1922     | 5 OFFICE SUPPLIES      | 5943 RGH ENTERPRISES           | 410-5761544   | MD             | 21223      | 23615459    | 2024/05/08   | \$0.00      | 0.00     | 7631910939      | DEFAULT      | BIC ROUND STIC XTRA-LIFE B  |              | 1.0000   | PK      | \$4.94     | \$4.94     |
| 19225 OFFICE SUPPLIES         5943 RGH ENTERPRISES         410-5761544         MD         721223         236154597 2024/05/08         \$0.00         0.00 7/631910939         DEFAULT         STAPLES SMOOTH PAPER CLIPS         1.0000 PK         \$7.73         \$7.73           19225 OFFICE SUPPLIES         5943 RGH ENTERPRISES         410-5761544         MD         721223         236154597 2024/05/08         \$0.00         0.00 7/631910939         DEFAULT         BIC ROUND STIC XTRA-LIFE B         2.0000 DZ         \$2.24         \$4.48           19225 OFFICE SUPPLIES         5943 RGH ENTERPRISES         410-5761544         MD         721223         236154597 2024/05/08         \$0.00         0.00 7/631910939         DEFAULT         BIC ROUND STIC XTRA-LIFE B         2.0000 DZ         \$2.24         \$4.48           19225 OFFICE SUPPLIES         5943 RGH ENTERPRISES         410-5761544         MD         721223         236154597 2024/05/08         \$0.00         0.00 7/631910939         DEFAULT         STAPLES COMBO PACK DESKTOP         3.0000 EA         \$5.01         \$15.03                                                                                                    | 1922     | 5 OFFICE SUPPLIES      | 5943 RGH ENTERPRISES           | 410-5761544   | MD             | 21223      | 23615459    | 2024/05/08   | \$0.00      | 0.00     | 7631910939      | DEFAULT      | TRU RED NOTEPAD, 5 X 8      |              | 6.0000   | DZ      | \$8.95     | \$53.70    |
| 19225 OFFICE SUPPLIES         5943 RGH ENTERPRISES         410-5761544         MD         721223         236154597         2024/05/08         \$0.0         0.00         7631910939         DEFAULT         BIC ROUND STIC XTRA-LIFE B         2.0000 DZ         \$2.24         \$4.48           19225 OFFICE SUPPLIES         5943 RGH ENTERPRISES         410-5761544         MD         721223         236154597         2024/05/08         \$0.00         0.00         7631910939         DEFAULT         BIC ROUND STIC XTRA-LIFE B         2.0000 DZ         \$2.24         \$4.48           19225 OFFICE SUPPLIES         5943 RGH ENTERPRISES         410-5761544         MD         721223         236154597         2024/05/08         \$0.00         7631910939         DEFAULT         STAPLES COMBO PACK DESKTOP         3.0000 EA         \$5.01         \$15.03                                                                                                    | 1922     | 5 OFFICE SUPPLIES      | 5943 RGH ENTERPRISES           | 410-5761544   | MD             | 21223      | 23615459    | 2024/05/08   | \$0.00      | 0.00     | 7631910939      | DEFAULT      | STAPLES SMOOTH PAPER CLIPS  |              | 1.0000   | PK      | \$7.73     | \$7.73     |
| 19225 OFFICE SUPPLIES 5943 RGH ENTERPRISES 410-5761544 MD 21223 236154597 2024/05/08 \$0.0 0.00 7631910939 DEFAULT STAPLES COMBO PACK DESKTOP 3.0000 EA \$5.01 \$15.03                                                                                                    | 1922     | 5 OFFICE SUPPLIES      | 5943 RGH ENTERPRISES           | 410-5761544   | MD             | 21223      | 23615459    | 2024/05/08   | \$0.00      | 0.00     | 7631910939      | DEFAULT      | BIC ROUND STIC XTRA-LIFE B  |              | 2.0000   | DZ      | \$2.24     | \$4.48     |
|                                                                                                    | 1922     | 5 OFFICE SUPPLIES      | 5943 RGH ENTERPRISES           | 410-5761544   | MD             | 21223      | 23615459    | 2024/05/08   | \$0.00      | 0.00     | 7631910939      | DEFAULT      | STAPLES COMBO PACK DESKTOP  | <u> </u>     | 3.0000   | EA      | \$5.01     | \$15.03    |

# Merchant Spend Analysis by Line Item (Level 3 Data)

- Remember that level 3 data is provided by some, not all, merchants
- Non-level 3 transactions should also be reviewed
- Remind the cardholders that detailed item descriptions are available from VISA
- Let them know you are reviewing these reports

# **Declined Transaction Review**

**Declined Transaction Report** 

There are options for reviewing declined transactions (Widget and Reporting)

# **Declined Transactions Widget**

## < Announcements

## New declined transaction widget and page

- The Decline Transaction widget is now available within the Home Dashboard, along with a newly redesigned Decline Transaction page. The widget allows users to monitor and resolve declined transactions in near real-time.
- To view the new Decline Transaction page, simply navigate to View All within the Account Highlights section of the widget. This page provides a list of reasons for transaction declines for the assigned managing account.

| ACCOUNT HIG  | GHLIGHTS                        |            |
|--------------|---------------------------------|------------|
| Declined tra | ansactions                      | View all > |
| 6<br>Today   | <b>43</b><br>In the last 5 days |            |
| loady        | in the last o days              |            |

# • Select Program Management

## US bank. Access' Online

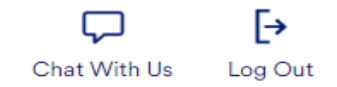

#### Request Status Queue Active Work Queue System Administration Account Administration

Transaction Management Account Information

- Reporting
- Program Management
- Financial Management
- Supplier Management
- Tax and Compliance Management
- Administration
- User Activity Audit Reporting
- Report Scheduler
- Flex Data Reporting

Data Exchange My Personal Information

Home

#### Email Center

#### Contact Us

Training

#### TravelBank Travel & Expense

## Reporting

### Program Management

General program management activities and monitor company policy compliance.

### **Financial Management**

Monitor expenditures, track variances and manage account allocations.

### Supplier Management

These reports manage supplier relationships, support supplier negotiations, and manage spending by category.

### Tax and Compliance Management

Estimate sales/use tax, track spending for 1099/1057 vendors, and perform other regulatory reporting.

### **Administration**

These reports allow administrators to support system functionality.

### **User Activity Audit Reporting**

Captures user actions taken within Access Online into a standard report.

#### Report Scheduler View and maintain current scheduled reports.

Flex Data Reporting

Create and maintain adhoc reports.

Privacy Policy | Accessibility Policy | Terms of Use

22

Select Declined Transaction Authorizations

### us bank. Access<sup>®</sup> Online

**Request Status Queue** 

Transaction Management Account Information

Program Management

Financial Management
 Supplier Management

Tax and Compliance

Management

Administration
 User Activity Audit

Report Scheduler
 Flex Data Reporting

My Personal Information

TravelBank Travel & Expense

Reporting

Data Exchange

Email Center

Contact Us

Training

Home

Active Work Queue System Administration Account Administration

Reporting

### Program Management

#### Spend

#### Account Spend Analysis

Summary of account spending (excluding merchant detail).

#### Cash Advance

Detail of account cash advances including transaction amount, date, and reference number.

#### Declining Balance/Managed Spend

Summary and detail information on declining balance accounts by name and account number.

#### Administration

#### Account List

Frequently used account level information such as open date, last transaction date, single purchase limit, credit limit, etc.

#### Account Maintenance Effective Dating Activity

Detailed history of effective dated account maintenance activity.

#### Account Status Change

An exception report that lists accounts with a change status of lost/stolen, closed, or reopened.

#### Declined Transaction Authorizations

Declined Transaction Authorizations report provides details of declined transaction authorizations information along with related account and merchant information.

#### Point of Contact Details

Summary of Point of Contact details including account information.

Account History - Request Status Queue History of changes made to Accounts.

Transaction Approval Status

Transaction Approval Status for Cardholder

#### **Delinquency Management**

#### Account Suspension

Provides information on open accounts that are past due and suspended or pending suspension.

#### Charge-Off

Information on accounts that have been charged off, including charge-off date, balance charged-off, and recovery amount.

#### Past Due

Accounts with past due balances and the number of times past due situations have occurred.

#### 45/75 Days Past Due

Individually billed accounts that are about to face suspension or closure status due to past due amounts.

#### Allocation Rules Management

Automated Allocation Rules Summary of allocation rules engines and detail of their respective allocation rules.

#### Merchant Allocation Rule Sets

Summary of merchant allocation rules sets and detail of associated allocation rules.

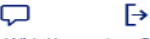

Chat With Us Log Out

• SELECT DATE RANGE – chose the specific start and end dates for your search; below is for January 2024 - May 2024

| <b>us</b> bank                                                                              | Access <sup>®</sup> Online Chat With Us Log Out                                                                                                    |
|---------------------------------------------------------------------------------------------|----------------------------------------------------------------------------------------------------|
| Request Status Queue<br>Active Work Queue<br>System Administration                          | Program Management<br>Declined Transaction Authorizations                                                                                                    |
| Transaction Management<br>Account Information<br>Reporting                                  | By default this report will return all results associated with blank fields, unless otherwise noted. To limit results enter specific criteria in blank fields. |
| Program Management     Financial Management     Supplier Management     Tore and Compliance | * = required                                                                                                    |
| Management     Administration                                                               | Date                                                                                                    |
| User Activity Audit                                                                         | Activity Date Range:                                                                                                    |
| <ul> <li>Reporting</li> <li>Report Scheduler</li> </ul>                                     | Start Date: (MM/DD/YYYY) End Date: (MM/DD/YYYY)                                                                                                    |
| • Flex Data Reporting<br>Data Exchange                                                      | 01/01/2024 III to 05/31/2024                                                                                                    |
| My Personal Information                                                                     | Merchants                                                                                                    |
| Home                                                                                        | Merchant Category Code Group:                                                                                                    |
| Email Center                                                                                | Note: Hold down the Ctrl key to make multiple selections.                                                                                                    |
| Contact Us                                                                                  |                                                                                                    |
| Training                                                                                    | AIRLINE                                                                                                    |
| TravelBank Travel & Expense                                                                 | AUTO/RV DEALERS *                                                                                                    |
|                                                                                             | ⊖ Merchant Category Codes:                                                                                                    |
|                                                                                             | To limit the results from the default of "all," enter a MCC or search. Separate multiple MCCs by a comma and no spaces.                                        |
|                                                                                             | Search for Codes                                                                                                    |
|                                                                                             | Marchant Names:                                                                                                    |
|                                                                                             | To limit the results from the default of "all " onter a full or partial "begins with" merchant name and add it to the                                          |
|                                                                                             | Add >>                                                                                                    |
|                                                                                             |                                                                                                    |

# • Generate the Excel file, which can be saved

|              |                          |              |              |                                                  |            |          |                           | Merchant                                |                          |                 |              | Single     |
|--------------|--------------------------|--------------|--------------|--------------------------------------------------|------------|----------|---------------------------|-----------------------------------------|--------------------------|-----------------|--------------|------------|
|              |                          |              |              |                                                  | Requested  | Request  |                           | Category                                |                          |                 | Account      | Purchase   |
| Account Name | Managing Account Name    | Decline Date | Decline Time | Decline Reason                                   | Amount     | Туре     | Transaction Method        | Code Merchant Category Code Description | Merchant Name            | Current Balance | Credit Limit | Limit      |
| ABDELLAH     | R13 MD MORGAN STATE UNIV | 2024/05/14   | 11:46:32     | Unapproved merchant category                     | \$889.26   | Purchase | Ecommerce and internet    | 7299 MISC PERSONAL SERVICES             | PAYPAL *MITCONGRESS      | \$0.00          | \$2,100.00   | \$2,100.00 |
| ABDELLAH     | R13 MD MORGAN STATE UNIV | 2024/03/14   | 15:30:36     | Account Closed (V9)                              | \$178.43   | Purchase | Full Magnetic Stripe Read | 5065 WHOLESALE ELEC PARTS               | Shepherd Electric Supply | \$0.00          | \$2,100.00   | \$2,100.00 |
| ABDELLAH     | R13 MD MORGAN STATE UNIV | 2024/03/14   | 15:30:03     | Account Closed (V9)                              | \$178.43   | Purchase | Full Magnetic Stripe Read | 5065 WHOLESALE ELEC PARTS               | Shepherd Electric Supply | \$0.00          | \$2,100.00   | \$2,100.00 |
| ACQUANET     | R13 MD MORGAN STATE UNIV | 2024/04/18   | 12:46:59     | Exceeded Account Single Purchase Limit           | \$5,267.97 | Purchase | Ecommerce and internet    | 5945 HOBBY, TOY, AND GAME SHOPS         | SP NZXT, INC.            | \$4,333.24      | \$50,000.00  | \$5,000.00 |
| ACQUANET     | R13 MD MORGAN STATE UNIV | 2024/01/11   | 09:27:35     | Transaction flagged for potential fraud (ADS I)  | \$85.01    | Purchase | Manual Entry              | 5046 WHOLESALE COMMERCIAL               | Advance Business Systems | \$4,333.24      | \$50,000.00  | \$5,000.00 |
| ACQUANET     | R13 MD MORGAN STATE UNIV | 2024/04/02   | 00:04:44     | Caution account                                  | \$0.00     | Purchase | Manual Entry              | 5300 WHOLESALE CLUBS                    | SAMSCLUB.COM             | \$4,333.24      | \$50,000.00  | \$5,000.00 |
| ACQUANET     | R13 MD MORGAN STATE UNIV | 2024/04/02   | 00:03:06     | Caution account                                  | \$0.00     | Purchase | Manual Entry              | 5300 WHOLESALE CLUBS                    | SAMSCLUB.COM             | \$4,333.24      | \$50,000.00  | \$5,000.00 |
| ACQUANE      | R13 MD MORGAN STATE UNIV | 2024/04/02   | 00:02:43     | Caution account                                  | \$0.00     | Purchase | Manual Entry              | 5300 WHOLESALE CLUBS                    | SAMSCLUB.COM             | \$4,333.24      | \$50,000.00  | \$5,000.00 |
| ACQUANET     | R13 MD MORGAN STATE UNIV | 2024/04/02   | 00:01:21     | Caution account                                  | \$0.00     | Purchase | Manual Entry              | 5300 WHOLESALE CLUBS                    | SAMSCLUB.COM             | \$4,333.24      | \$50,000.00  | \$5,000.00 |
| ACQUANET     | R13 MD MORGAN STATE UNIV | 2024/04/01   | 23:58:20     | Caution account                                  | \$0.00     | Purchase | Manual Entry              | 5300 WHOLESALE CLUBS                    | SAMSCLUB.COM             | \$4,333.24      | \$50,000.00  | \$5,000.00 |
| ACQUANET     | R13 MD MORGAN STATE UNIV | 2024/04/01   | 23:57:31     | Caution account                                  | \$0.00     | Purchase | Manual Entry              | 5300 WHOLESALE CLUBS                    | SAMSCLUB.COM             | \$4,333.24      | \$50,000.00  | \$5,000.00 |
| ACQUANET     | R13 MD MORGAN STATE UNIV | 2024/04/01   | 23:56:26     | Transaction flagged for potential fraud (ADS II) | \$31.46    | Purchase | Ecommerce and internet    | 5300 WHOLESALE CLUBS                    | SAMSCLUB.COM             | \$4,333.24      | \$50,000.00  | \$5,000.00 |
| ADELE S H    | R13 MD MORGAN STATE UNIV | 2024/04/02   | 13:43:44     | Not enough available money                       | \$795.00   | Purchase | Manual Entry              | 8398 CHARITABLE/SOCIAL SERVICE          | CHESAPEAKE SHAKESPEARE   | \$0.00          | \$10,000.00  | \$5,000.00 |
| ADELE S H    | R13 MD MORGAN STATE UNIV | 2024/04/03   | 13:38:47     | Unapproved merchant category                     | \$538.00   | Purchase | Manual Entry              | 7991 TOURIST ATTRACTION AND EXHIBIT     | MMA ADMISSIONS           | \$0.00          | \$10,000.00  | \$5,000.00 |
| ADELE S H    | R13 MD MORGAN STATE UNIV | 2024/04/03   | 14:44:44     | Unapproved merchant category                     | \$538.00   | Purchase | Manual Entry              | 7991 TOURIST ATTRACTION AND EXHIBIT     | MMA ADMISSIONS           | \$0.00          | \$10,000.00  | \$5,000.00 |
| ADELE S H    | R13 MD MORGAN STATE UNIV | 2024/04/03   | 13:47:35     | Unapproved merchant category                     | \$538.00   | Purchase | Manual Entry              | 7991 TOURIST ATTRACTION AND EXHIBIT     | MMA ADMISSIONS           | \$0.00          | \$10,000.00  | \$5,000.00 |
| ADELE S H    | R13 MD MORGAN STATE UNIV | 2024/04/03   | 13:46:25     | Unapproved merchant category                     | \$538.00   | Purchase | Manual Entry              | 7991 TOURIST ATTRACTION AND EXHIBIT     | MMA ADMISSIONS           | \$0.00          | \$10,000.00  | \$5,000.00 |
| ADELE S H    | R13 MD MORGAN STATE UNIV | 2024/04/03   | 13:39:12     | Unapproved merchant category                     | \$538.00   | Purchase | Manual Entry              | 7991 TOURIST ATTRACTION AND EXHIBIT     | MMA ADMISSIONS           | \$0.00          | \$10,000.00  | \$5,000.00 |
| ADELE S H    | R13 MD MORGAN STATE UNIV | 2024/04/03   | 13:38:45     | Unapproved merchant category                     | \$538.00   | Purchase | Manual Entry              | 7991 TOURIST ATTRACTION AND EXHIBIT     | MMA ADMISSIONS           | \$0.00          | \$10,000.00  | \$5,000.00 |
| ADELE S H    | R13 MD MORGAN STATE UNIV | 2024/04/04   | 11:00:29     | Unapproved merchant category                     | \$538.00   | Purchase | Manual Entry              | 7991 TOURIST ATTRACTION AND EXHIBIT     | MMA ADMISSIONS           | \$0.00          | \$10,000.00  | \$5,000.00 |
| ADELE S H    | R13 MD MORGAN STATE UNIV | 2024/04/04   | 11:00:23     | Unapproved merchant category                     | \$538.00   | Purchase | Manual Entry              | 7991 TOURIST ATTRACTION AND EXHIBIT     | MMA ADMISSIONS           | \$0.00          | \$10,000.00  | \$5,000.00 |
| ADELE S H    | R13 MD MORGAN STATE UNIV | 2024/04/04   | 10:59:44     | Unapproved merchant category                     | \$538.00   | Purchase | Manual Entry              | 7991 TOURIST ATTRACTION AND EXHIBIT     | MMA ADMISSIONS           | \$0.00          | \$10,000.00  | \$5,000.00 |
| ADELE S H    | R13 MD MORGAN STATE UNIV | 2024/04/04   | 10:59:39     | Unapproved merchant category                     | \$538.00   | Purchase | Manual Entry              | 7991 TOURIST ATTRACTION AND EXHIBIT     | MMA ADMISSIONS           | \$0.00          | \$10,000.00  | \$5,000.00 |
| ADELE S H    | R13 MD MORGAN STATE UNIV | 2024/04/04   | 09:08:07     | Unapproved merchant category                     | \$538.00   | Purchase | Manual Entry              | 7991 TOURIST ATTRACTION AND EXHIBIT     | MMA ADMISSIONS           | \$0.00          | \$10,000.00  | \$5,000.00 |
| ADELE S H    | R13 MD MORGAN STATE UNIV | 2024/04/04   | 09:07:45     | Unapproved merchant category                     | \$538.00   | Purchase | Manual Entry              | 7991 TOURIST ATTRACTION AND EXHIBIT     | MMA ADMISSIONS           | \$0.00          | \$10,000.00  | \$5,000.00 |
| ADELE S H    | R13 MD MORGAN STATE UNIV | 2024/04/05   | 12:41:46     | Unapproved merchant category                     | \$538.00   | Purchase | Manual Entry              | 7991 TOURIST ATTRACTION AND EXHIBIT     | MMA ADMISSIONS           | \$0.00          | \$10,000.00  | \$5,000.00 |
| ADELE S H    | R13 MD MORGAN STATE UNIV | 2024/02/03   | 23:38:02     | Unapproved merchant category                     | \$40.50    | Purchase | Manual Entry              | 4112 PASSENGER RAILWAYS                 | AMTRAK TELEPHONE SALE    | \$0.00          | \$10,000.00  | \$5,000.00 |
| ADELE S H    | R13 MD MORGAN STATE UNIV | 2024/02/03   | 23:37:26     | Unapproved merchant category                     | \$40.50    | Purchase | Manual Entry              | 4112 PASSENGER RAILWAYS                 | AMTRAK TELEPHONE SALE    | \$0.00          | \$10,000.00  | \$5,000.00 |
| ADELE S H    | R13 MD MORGAN STATE UNIV | 2024/02/03   | 23:37:07     | Unapproved merchant category                     | \$40.50    | Purchase | Manual Entry              | 4112 PASSENGER RAILWAYS                 | AMTRAK TELEPHONE SALE    | \$0.00          | \$10,000.00  | \$5,000.00 |
| ADELE S H    | R13 MD MORGAN STATE UNIV | 2024/02/03   | 23:36:52     | Unapproved merchant category                     | \$40.50    | Purchase | Manual Entry              | 4112 PASSENGER RAILWAYS                 | AMTRAK TELEPHONE SALE    | \$0.00          | \$10,000.00  | \$5,000.00 |
| ADELE S H    | R13 MD MORGAN STATE UNIV | 2024/02/03   | 23:35:16     | Unapproved merchant category                     | \$40.50    | Purchase | Manual Entry              | 4112 PASSENGER RAILWAYS                 | AMTRAK TELEPHONE SALE    | \$0.00          | \$10,000.00  | \$5,000.00 |
| ADELE S H    | R13 MD MORGAN STATE UNIV | 2024/02/03   | 23:35:12     | Unapproved merchant category                     | \$40.50    | Purchase | Manual Entry              | 4112 PASSENGER RAILWAYS                 | AMTRAK TELEPHONE SALE    | \$0.00          | \$10,000.00  | \$5,000.00 |
| ADELE S H    | R13 MD MORGAN STATE UNIV | 2024/02/05   | 14:43:59     | Unapproved merchant category                     | \$40.50    | Purchase | Manual Entry              | 4112 PASSENGER RAILWAYS                 | AMTRAK TELEPHONE SALE    | \$0.00          | \$10,000.00  | \$5,000.00 |
| ADELE S H    | R13 MD MORGAN STATE UNIV | 2024/02/05   | 14:43:55     | Unapproved merchant category                     | \$40.50    | Purchase | Manual Entry              | 4112 PASSENGER RAILWAYS                 | AMTRAK TELEPHONE SALE    | \$0.00          | \$10,000.00  | \$5,000.00 |
| ADELE S H    | R13 MD MORGAN STATE UNIV | 2024/02/25   | 20:37:35     | Not enough available money                       | \$5,000.00 | Purchase | Manual Entry              | 4789 TRANSPORTATION SERVICES            | CHARTER LINKZ            | \$0.00          | \$10,000.00  | \$5,000.00 |
| ADELE S H    | R13 MD MORGAN STATE UNIV | 2024/02/25   | 20:37:54     | Not enough available money                       | \$5,000.00 | Purchase | Manual Entry              | 4789 TRANSPORTATION SERVICES            | CHARTER LINKZ            | \$0.00          | \$10,000.00  | \$5,000.00 |
| ALBERT E     | R13 MD MORGAN STATE UNIV | 2024/03/23   | 09:40:14     | Unapproved merchant category                     | \$40.00    | Purchase | Manual Entry              | 3066 SOUTHWEST                          | SOUTHWES                 | \$11,304.04     | \$40,000.00  | \$5,000.00 |
| ALBERTE      | R13 MD MORGAN STATE UNIV | 2024/05/31   | 09:44:06     | Unapproved merchant category                     | \$603.78   | Purchase | Manual Entry              | 3066 SOUTHWEST                          | SOUTHWEST AIRL WN LHMHVE | \$11,304.04     | \$40,000.00  | \$5,000.00 |
| ALBERT E     | R13 MD MORGAN STATE UNIV | 2024/01/26   | 13:35:32     | Transaction flagged for potential fraud (ADS I)  | \$250.00   | Purchase | Ecommerce and internet    | 8398 CHARITABLE/SOCIAL SERVICE          | NATL SOC BLACK ENGINEE   | \$11,304.04     | \$40,000.00  | \$5,000.00 |

- Attempts in excess of the Single Purchase limit, Monthly Credit limit, a blocked MCC could indicate a cardholder training issue or an attempt at misuse.
- Use this report to determine patterns of potential abuse. Purchases made outside of regular business hours should also be scrutinized.

Supplier Management Report

Select Supplier Management

## us bank Access Online

Chat With Us Log C

Log Out

Request Status Queue Active Work Queue System Administration Account Administration Transaction Management Account Information Reporting

- Program Management
- Financial Management
- Supplier Management
- Tax and Compliance Management
- Administration
- User Activity Audit
   Reporting
- Report Scheduler
- Flex Data Reporting

Data Exchange My Personal Information

Home

Email Center

Contact Us

Training

TravelBank Travel & Expense

## Reporting

### Program Management

General program management activities and monitor company policy compliance.

### **Financial Management**

Monitor expenditures, track variances and manage account allocations.

### Supplier Management

These reports manage supplier relationships, support supplier negotiations, and manage spending by category.

### Tax and Compliance Management

Estimate sales/use tax, track spending for 1099/1057 vendors, and perform other regulatory reporting.

### Administration

These reports allow administrators to support system functionality.

### User Activity Audit Reporting

Captures user actions taken within Access Online into a standard report.

Report Scheduler

View and maintain current scheduled reports.

### nse Flex Data Reporting

Create and maintain adhoc reports.

Privacy Policy | Accessibility Policy | Terms of Use

# Select Merchant List

## us bank. Access Online

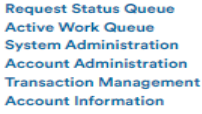

#### Reporting

- Program Management
- Financial Management
- Supplier Management
- Tax and Compliance
- Management
- Administration
- User Activity Audit Reporting
- Report Scheduler
- Flex Data Reporting
- Data Exchange

My Personal Information

Home

Email Center

Contact Us

Training

TravelBank Travel & Expense

### Supplier Management

#### Spend

#### Merchant Spend Analysis

Detailed and summary spending information arranged by merchant group or MCC and merchant name.

#### Merchant Spend Analysis by Line Item

Provides summary and detail information for analyzing merchant spend activity by purchasing line item.

#### Top Merchant Spend Analysis

Top (by spend or by number of transactions) merchants by merchant category group or by MCC.

#### Administration

#### Level II Quality By Merchant

Summary of population of Level II data (purchase ID and sales tax) by merchant.

#### Merchant List

Merchant demographic information for merchants with transaction activity within the requested time period.

#### **Travel Expenses**

#### Airline Itinerary Detail

Statement transaction detail and itinerary information for airline MCCs (specific to airline MCCs only). ſ→

Log Out

Chat With Us

#### Airline/Rail City Pairs

Travel report that provides the number of trips between city pairs for airline and/or rail.

#### Airline Refund

Airline credit transactions with merchant and location information (specific to airline MCCs only).

#### Airline Spending

Provides summary information for all airline spending by MCCs.

#### Hotel Spending

Provides summary information for all hotel spending by MCCs.

#### Rental Car Spending

Provides summary information for all rental car spending by MCCs.

#### **Business Expenses**

#### Temporary Services Spending

This report provides summary and detail information for temporary services spending by agency.

R024.06.01b20240611-0924 col 6 06-17-2024 14:24:37 CDT

 Select date range - for Cycle Close Date Range choose the first day of the month you'd like to report on for <u>both</u> the Start and End date; below is for May 2024

| <b>us</b> bank                                                                               | Access <sup>®</sup> Online                                                                                                    |               | Chat With I                                   | Us Lo      | <b>[→</b><br>og Out                       |                                |
|----------------------------------------------------------------------------------------------|----------------------------------------------------------------------------------------------------|---------------|-----------------------------------------------|------------|-------------------------------------------|--------------------------------|
| Request Status Queue<br>Active Work Queue<br>System Administration<br>Account Administration | Supplier Management<br>Merchant List                                                                                                    |               |                                               |            |                                           |                                |
| Transaction Management<br>Account Information<br>Reporting<br>• Program Management           | By default this report will return all results associated wi<br>enter specific criteria in blank fields.                                                                                                    | :h blank fiel | lds, unless otherwise noted                   | ed. To lim | nit results,                              |                                |
| Financial Management     Supplier Management     Tax and Compliance                          | * = required                                                                                                    |               |                                               |            |                                           |                                |
| Management<br>• Administration                                                               | Date                                                                                                    |               |                                               |            |                                           |                                |
| User Activity Audit     Reporting                                                            | Ocycle Close Date Range: $\bigcirc$ Calendar Month Range:     Ocycle Close Date Range:     Ocycle Close Date Range:     Ocycle Clo | ○ Posting     | Date Range: O Transactio                      | ion Date   | Range:                                    |                                |
| Report Scheduler     Flex Data Reporting                                                     | Enable Cycle Day                                                                                                    |               |                                               |            |                                           |                                |
| Data Exchange<br>My Personal Information                                                     | Start Date:         (MM/DD/YYYY)         End Date:         (MM           05/01/2024         Imer         to         05/01/2024                                                                                                    | /DD/YYYY)     | )<br>                                         |            |                                           |                                |
| Home                                                                                         | Merchants                                                                                                    |               |                                               |            |                                           |                                |
| Email Center                                                                                 | Merchant Category Code Group:                                                                                                    | С             | Merchant Category Cod                         | des:       |                                           |                                |
| Contact Us<br>Training<br>TravelBank Travel & Expense                                        | Note: Hold down the Ctrl key to make multiple select                                                                                                    | ons.          | To limit the results from t<br>and no spaces. | the defa   | ault of "all," enter a MCC or search. Sep | arate multiple MCCs by a comma |
|                                                                                              | AUTO/RV DEALERS                                                                                                    |               |                                               |            |                                           | _                              |
|                                                                                              | Merchant Names:                                                                                                    |               |                                               |            |                                           |                                |
|                                                                                              | To limit the results from the default of "all," enter a full or Add >                                                                                                    | partial "beg  | gins with" merchant name                      | and add    | d it to the list.                         |                                |
|                                                                                              | Sort Report By                                                                                                    |               |                                               |            |                                           |                                |
|                                                                                              | MCCG   Merchant Name                                                                                                    | ✓ No          | Sort                                          | ✓ No S     | Sort 🖌                                    |                                |
|                                                                                              | Ascending Order     Ascending Order                                                                                                    | •             | Ascending Order                               | As         | scending Order                            |                                |
|                                                                                              | O Descending Order O Descending Order                                                                                                    | 0 [           | Descending Order                              | ODe        | escending Order                           |                                |

Sort the document by merchant address

|       | Merchant      |      |             |                           |                       |               |                |            |             |               |                        |            |          |       |               |
|-------|---------------|------|-------------|---------------------------|-----------------------|---------------|----------------|------------|-------------|---------------|------------------------|------------|----------|-------|---------------|
|       | Category Code |      |             |                           |                       |               |                | Merchant   |             |               |                        |            |          |       |               |
|       | Group         |      |             |                           |                       |               | Merchant       | Zip/Postal |             |               |                        |            |          |       |               |
| MCCG  | Description   | MCC  | Merchant ID | Merchant Name             | Merchant Address      | Merchant City | State/Province | Code       | Report Date | Report Name   | Date Type              | Start Date | End Date | Sort1 | Sort2         |
| 19226 | OTHER         | 7941 | 244353430   | BALTIMORE RAVENS-ECOMM    | 1101 RUSSELL ST       | 410-2617283   | MD             | 00002-1230 | 2024/06/17  | Merchant List | Cycle Close Date Range | 2024/05    | 2024/05  | MCCG  | Merchant Name |
| 19224 | OFFICE        | 7393 | 163416831   | S.A.F.E. MANAGEMENT SB LL | 1101 RUSSELL ST STE 5 | 904-633-6182  | MD             | 00002-1230 | 2024/06/17  | Merchant List | Cycle Close Date Range | 2024/05    | 2024/05  | MCCG  | Merchant Name |
| 19232 | WHOLESALE     | 5046 | 601516673   | AIRECO BR 014             | 1102 RUSSELL ST # A   | 410-7839220   | MD             | 00002-1230 | 2024/06/17  | Merchant List | Cycle Close Date Range | 2024/05    | 2024/05  | MCCG  | Merchant Name |
| 19217 | BUSINESS      | 8398 | 499365622   | NASPA NIMBLE              | 111 K ST NE FL 10     | 202-265-7500  | DC             | 00002-0002 | 2024/06/17  | Merchant List | Cycle Close Date Range | 2024/05    | 2024/05  | MCCG  | Merchant Name |
| 19228 | RENTAL CARS   | 7512 | 225373507   | ECONOMY RAC (E-COMMERCE)  | 111 SW 33RD ST        | 754-3122938   | FL             | 00003-3315 | 2024/06/17  | Merchant List | Cycle Close Date Range | 2024/05    | 2024/05  | MCCG  | Merchant Name |
|       |               |      |             |                           |                       |               |                |            |             |               |                        |            |          |       |               |

- Determine if more that one merchant is using the same address.
- If so, is the business legitimate?
  - Search the Internet for information
  - Determine products being sold
  - Determine if the business is registered with the Secretary of State
  - Determine if vendor is on a statewide contract

- Search the address on the internet
  - Google Maps has a street view of most addresses
  - Does the item purchased fit with the location of the vendor (for example: industrial equipment being purchased from a residential house)
- Follow-up as necessary

# **Employee Business Address and Vendor Address are the same**

Supplier Management Report

# &

# Agency address

(Employee's personal address cannot be used as their p-card address – all goods must be sent to agency address)

# Employee Business Address and Vendor Address are the same

Source: Merchant List previously saved

|       | Merchant      |      |             |                          |                             |               |                |            |             |                 |                        |            |          |
|-------|---------------|------|-------------|--------------------------|-----------------------------|---------------|----------------|------------|-------------|-----------------|------------------------|------------|----------|
|       | Category Code |      |             |                          |                             |               |                | Merchant   |             |                 |                        |            |          |
|       | Group         |      |             |                          |                             |               | Merchant       | Zip/Postal |             | $<$ $\setminus$ |                        |            |          |
| MCCG  | Description   | MCC  | Merchant ID | Merchant Name            | Merchant Address            | Merchant City | State/Province | Code       | Report Date | Report Name     | Date Type              | Start Date | End Date |
| 19217 | BUSINESS      | 8220 | 485705500   | MORGAN STATE BURSAR      | 1700 E COLD SPRING LN       | BALTIMORE     | MD             | 00002-1251 | 2024/06/17  | Merchant List   | Cycle Close Date Range | 2024/05    | 2024/05  |
| 19217 | BUSINESS      | 9399 | 376319486   | MORGAN STATE ST CENTER   | 1700 E COLD SPRING LN       | 443-7107854   | MD             | 00006-3753 | 2024/06/17  | Merchant List   | Cycle Close Date Range | 2024/05    | 2024/05  |
| 19218 | EATING/DRINKI | 5499 | 474210159   | MSU FOOD COURT           | 1700 E COLD SPRING LN       | BALTIMORE     | MD             | 00004-2502 | 2024/06/17  | Merchant List   | Cycle Close Date Range | 2024/05    | 2024/05  |
| 19225 | OFFICE        | 5942 | 485705500   | MORGANSTATEUBKSTORE      | 1700 E COLD SPRING LN       | BALTIMORE     | MD             | 00034-0016 | 2024/06/17  | Merchant List   | Cycle Close Date Range | 2024/05    | 2024/05  |
| 19232 | WHOLESALE     | 5065 | 493736847   | ADI-BT-CR                | 1701 W 94TH ST              | 631-692-1728  | MD             | 00011-0862 | 2024/06/17  | Merchant List   | Cycle Close Date Range | 2024/05    | 2024/05  |
| 19226 | OTHER         | 5940 | 465747606   | BAYNESVILLE BICYCLE SHOP | 1703 E JOPPA RD STE 8       | PARKVILLE     | MD             | 00002-1234 | 2024/06/17  | Merchant List   | Cycle Close Date Range | 2024/05    | 2024/05  |
| 19224 | OFFICE        | 2741 | 204138447   | THE FRAME ROOM           | 1706 ALICEANNA ST           | BALTIMORE     | MD             | 00002-1231 | 2024/06/17  | Merchant List   | Cycle Close Date Range | 2024/05    | 2024/05  |
| 19217 | BUSINESS      | 8699 | 148999277   | ASWB                     | 17126 MOUNTAIN RUN VISTA CT | 540-829-6880  | VA             | 00009-0804 | 2024/06/17  | Merchant List   | Cycle Close Date Range | 2024/05    | 2024/05  |
|       | ·             |      |             |                          |                             |               |                |            |             |                 | - ·                    |            |          |

# High Dollar Volume of Purchase by One Cardholder from an Obscure Vendor

# **Transaction Detail Report**

# High Dollar Volume of Purchase by One Cardholder from an Obscure Vendor -Transaction Detail Report

• Select Financial Management

## us bank. Access' Online

Chat With Us Log Out

Request Status Queue Active Work Queue System Administration Account Administration Transaction Management Account Information

#### Reporting

- Program Management
- Financial Management
- Supplier Management
- Tax and Compliance Management
- Administration
- User Activity Audit Reporting
- Report Scheduler

Flex Data Reporting

Data Exchange My Personal Information

Home

#### Email Center

#### Contact Us

Training

#### TravelBank Travel & Expense

## Reporting

### Program Management

General program management activities and monitor company policy compliance.

Financial Management

Monitor expenditures, track variances and manage account allocations.

#### Supplier Management

These reports manage supplier relationships, support supplier negotiations, and manage spending by category.

### Tax and Compliance Management

Estimate sales/use tax, track spending for 1099/1057 vendors, and perform other regulatory reporting.

### Administration

These reports allow administrators to support system functionality.

#### User Activity Audit Reporting

Captures user actions taken within Access Online into a standard report.

#### Report Scheduler

View and maintain current scheduled reports.

#### Flex Data Reporting

Create and maintain adhoc reports.

Privacy Policy | Accessibility Policy | Terms of Use R024.06.01b20240611-0924 col 8 06-17-2024 11:48:29 CDT

# High Dollar Volume of Purchase by One Cardholder from an Obscure Vendor -Transaction Detail Report

• Select Transaction Detail

## US bank. Access<sup>®</sup> Online

Request Status Queue Active Work Queue System Administration Account Administration Transaction Management Account Information

#### Reporting

- Program Management
- Financial Management
- Supplier Management
- Tax and Compliance Management
- Administration
- User Activity Audit Reporting
- Report Scheduler
- Flex Data Reporting

Data Exchange My Personal Information

Home

Email Center

Contact Us

Training

**TravelBank Travel & Expense** 

### Financial Management

### Order Management

<u>Full Transaction and Order Detail</u> Full expenditure detail, including transaction, line item, order, account allocation, and tax estimation information.

#### Order Detail

Order detail information.

#### **Transaction Management**

<u>Account Allocation</u> Account allocation and reallocation detail by accounting code.

#### Extract Reconciliation

Summary of transactions by account that have been extracted versus statemented.

#### Managing Account Approval Status

History of Managing Account and Cardholder Account statement approvals.

#### **Real-time Authorizations**

Real-time reporting on approved, declined and reversed transaction authorizations.

#### Transaction Detail

Detailed transaction data including merchant detail, allocation (accounting code) information, and transaction log data.

#### Transaction Summary

Transaction summary information.

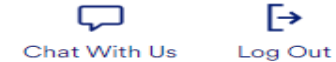

# High Dollar Volume of Purchase by One Cardholder from an Obscure Vendor Transaction Detail Report

# • Save the spreadsheet to your hard drive

| Name       Page point       Page point                                                                                                    |                      | -                                        | COM Novem                       | ber Transaction Detail F | Fake Numbe | ersa.xlsx - M                         | icrosoft Excel       |            |              |                                         | ×      |
|----------------------------------------------------------------------------------------------------|----------------------|------------------------------------------|---------------------------------|--------------------------|------------|---------------------------------------|----------------------|------------|--------------|-----------------------------------------|--------|
| All       All       Alll       All       All                                                                                                    | File Home Inse       | ert Page <u>La</u> yout For <u>mu</u> la | as <u>Dat</u> a R <u>evie</u> w | View                     |            |                                       |                      |            |              | ~ ? ⊂                                   | - # X3 |
| ARIA       10       X       X <td>E V H N</td> <td>N P M</td> <td>AR</td> <td>W</td> <td></td> <td></td> <td>-</td> <td>-</td> <td>Bre Insert 👻</td> <td>Σ · A · · · · · · · · · · · · · · · · ·</td> <td></td>                                                                                                    | E V H N              | N P M                                    | AR                              | W                        |            |                                       | -                    | -          | Bre Insert 👻 | Σ · A · · · · · · · · · · · · · · · · · |        |
| Parte       B       Z       B       Z       B       A       E       E       F       I       I <td>ARIAL</td> <td>- 10 - A A =</td> <td>= = &gt;&gt;-</td> <td>🚔 Wrap Text</td> <td>General</td> <td>*</td> <td></td> <td></td> <td>Delete *</td> <td>2 m</td> <td></td>                                                                                                    | ARIAL                | - 10 - A A =                             | = = >>-                         | 🚔 Wrap Text              | General    | *                                     |                      |            | Delete *     | 2 m                                     |        |
| Algennent       Fort       Algennent       Fort       Number       Ford       Styles       Colis       Filter * Select *         Al       *       #       Name        Colis       Colis <td< td=""><td>Paste BB U</td><td>u -   🖽 -   🌭 - 🗛 - 📘</td><td></td><td>📴 Merge &amp; Center 🗸</td><td>\$ - %</td><td>• • • • • • • • • • • • • • • • • • •</td><td>Conditional Forma</td><td>at as Cell</td><td>Eormat z</td><td>Sort &amp; Find 8</td><td>e.</td></td<>                                                                                                    | Paste BB U           | u -   🖽 -   🌭 - 🗛 - 📘                    |                                 | 📴 Merge & Center 🗸       | \$ - %     | • • • • • • • • • • • • • • • • • • • | Conditional Forma    | at as Cell | Eormat z     | Sort & Find 8                           | e.     |
| Clipboard 1s       Fort       Algment       Ts       Number       Styles       Cells       Lotting         A       B       C       D       E       F       F                                                                                                    |                      |                                          |                                 |                          |            |                                       | Formatting • Table   | e - Styles | - Format     | Filter - Select                         | -      |
| A       B       C       D       E       F         1       Name       Short Name       Account Number       Managing Account Name       Managing Account Name       Managing Account Name       F         6       Smith John       John Smith       **1234       **4567       E00 MD COMPTROLLER'S OFF       GERARD MUELLER       F         7       Smith John       John Smith       **1234       **4567       E00 MD COMPTROLLER'S OFF       GERARD MUELLER       F         8       Smith John       John Smith       **1234       **4567       E00 MD COMPTROLLER'S OFF       GERARD MUELLER       F         9       Smith John       John Smith       **1234       **4567       E00 MD COMPTROLLER'S OFF       GERARD MUELLER         10       Paul Gator       Gator Paul       **1234       **4567       E00 MD COMPTROLLER'S OFF       GERARD MUELLER         12       Larry Gram       Gram Larry       **1234       **4567       E00 MD COMPTROLLER'S OFF       GERARD MUELLER         12       Larry Gram       Gram Larry       **1234       **4567       E00 MD COMPTROLLER'S OFF       GERARD MUELLER         12       Larry Gram       Gram Larry       **1234       **4567       E00 MD COMPTROLLER'S OFF       GERARD MUELLER                                                                                                    | Clipboard Fa         | Font Fa                                  | Alignme                         | ent Ga                   | Numb       | ber 🖓                                 | Styles               |            | Cells        | Editing                                 |        |
| A       B       C       D       E       F         1       Name       Account Number       Managing Account Number       Managing Account Number                                                                                                    | A1                   | ▼ ( <i>≸</i> ∡   Nan                     | ne                              | 1                        |            |                                       |                      |            |              |                                         | ~      |
| Name         Short Name         Account Number         Managing Account Number         Managing Account Name         Managing Account Name         S           6         Smith John         John Smith         **1234         **4567         E00 MD COMPTROLLERS OFF         GERARD MUELLER         S           7         Smith John         John Smith         **1234         **4567         E00 MD COMPTROLLERS OFF         GERARD MUELLER         S           8         Smith John         John Smith         **1234         **4567         E00 MD COMPTROLLERS OFF         GERARD MUELLER         S           9         Smith John         John Smith         **1234         **4567         E00 MD COMPTROLLERS OFF         GERARD MUELLER         S           10         Paul Gator         Gator Paul         **1234         **4567         E00 MD COMPTROLLERS OFF         GERARD MUELLER         S           12         Larry Gram         Gram Larry         **1234         **4567         E00 MD COMPTROLLERS OFF         GERARD MUELLER         S         S           14         Larry Gram         Gram Larry         **1234         *4567         E00 MD COMPTROLLERS OFF         GERARD MUELLER         S         S           14         Larry Gram         Gram Larry         **1234         *4567<                                                                                                    | A                    | В                                        | С                               | D                        |            |                                       | E                    |            |              | F                                       |        |
| Name       Short Name       Account Number       Managing Account Name       Managing Account Name       Managing Account Name       Managing Account Name       S         0       Smith John       John Smith       **1234       **4567       E00 MD COMPTROLLERS OFF       GERARD MUELLER       GERARD MUELLER       S       S       GERARD MUELLER       GERARD MUELLER       GERARD MUELLER       GERARD MUELLER       S       GERARD MUELLER       GERARD MUELLER                                                                                                    |                      |                                          |                                 |                          |            |                                       |                      |            |              |                                         |        |
| 1         Name         Account Number         Managing Account Number         Managing Account Name         Managing Account Name <t< td=""><td></td><td></td><td></td><td></td><td></td><td></td><td></td><td></td><td></td><td></td><td>=</td></t<> |                      |                                          |                                 |                          |            |                                       |                      |            |              |                                         | =      |
| Smith John       John Smith       **1234       *4567       E00 MD COMPTROLLER'S OFF       GERARD MUELLER       GERARD MUELLER         Smith John       John Smith       **1234       **4567       E00 MD COMPTROLLER'S OFF       GERARD MUELLER         Smith John       John Smith       **1234       **4567       E00 MD COMPTROLLER'S OFF       GERARD MUELLER         9       Smith John       John Smith       **1234       **4567       E00 MD COMPTROLLER'S OFF       GERARD MUELLER         9       Smith John       John Smith       **1234       **4567       E00 MD COMPTROLLER'S OFF       GERARD MUELLER         1       Larry Gram       Gram Larry       **1234       **4567       E00 MD COMPTROLLER'S OFF       GERARD MUELLER         12       Larry Gram       Gram Larry       **1234       **4567       E00 MD COMPTROLLER'S OFF       GERARD MUELLER         13       Larry Gram       Gram Larry       **1234       **4567       E00 MD COMPTROLLER'S OFF       GERARD MUELLER         14       Larry Gram       Gram Larry       **1234       **4567       E00 MD COMPTROLLER'S OFF       GERARD MUELLER         14       Larry Gram       Gram Larry       **1234       *4567       E00 MD COMPTROLLER'S OFF       GERARD MUELLER         14                                                                                                    | 1 Namo St            | hort Name                                | Account Number                  | Managing Account N       | lumbor M   |                                       | count Name           |            | Managing Acc | ount Name Line 2                        | c      |
| 7Smith JohnJohn Smith**1234**4587EOO MD COMPTROLLERS OFFGERARD MUELLER8Smith JohnJohn Smith**1234**4567EOO MD COMPTROLLERS OFFGERARD MUELLER10Paul GatorGator Paul**1234**4567EOO MD COMPTROLLERS OFFGERARD MUELLER11Larry GramGram Larry**1234**4667EOO MD COMPTROLLERS OFFGERARD MUELLER12Larry GramGram Larry**1234**4667EOO MD COMPTROLLERS OFFGERARD MUELLER12Larry GramGram Larry**1234**4667EOO MD COMPTROLLERS OFFGERARD MUELLER13Larry GramGram Larry**1234**4567EOO MD COMPTROLLERS OFFGERARD MUELLER14Larry GramGram Larry**1234**4567EOO MD COMPTROLLERS OFFGERARD MUELLER15Larry GramGram Larry**1234**4567EOO MD COMPTROLLERS OFFGERARD MUELLER16Larry GramGram Larry**1234**4567EOO MD COMPTROLLERS OFFGERARD MUELLER18Jean SipesSipes Jean**1234**4567EOO MD COMPTROLLERS OFFGERARD MUELLER20Jay PaulPaul Jay**1234**4567EOO MD COMPTROLLERS OFFGERARD MUELLER21James Young Young James**1234**4567EOO MD COMPTROLLERS OFFGERARD MUELLER22James Young Young James**1234**4567EOO MD COMPTROLLERS OFFGERARD MUELLER23James Young Young James**1                                                                                                    | 6 Smith John Jo      | ohn Smith                                | **1234                          | **4567                   | F          | 00 MD COM                             | APTROLLER'S O        | FF         | GERARD MUE   |                                         |        |
| 8       Smith John       John Smith       **1234       **4567       EOO MD COMPTROLLERS OFF       GERARD MUELLER         9       Smith John       John Smith       **1234       **4567       EOO MD COMPTROLLERS OFF       GERARD MUELLER         11       Larry Gram       Gram Larry       **1234       **4567       EOO MD COMPTROLLERS OFF       GERARD MUELLER         12       Larry Gram       Gram Larry       **1234       **4567       EOO MD COMPTROLLERS OFF       GERARD MUELLER         13       Larry Gram       Gram Larry       **1234       **4567       EOO MD COMPTROLLERS OFF       GERARD MUELLER         14       Larry Gram       Gram Larry       **1234       **4567       EOO MD COMPTROLLERS OFF       GERARD MUELLER         15       Larry Gram       Gram Larry       **1234       **4567       EOO MD COMPTROLLERS OFF       GERARD MUELLER         16       Larry Gram       Gram Larry       **1234       **4567       EOO MD COMPTROLLERS OFF       GERARD MUELLER         17       Larry Gram       Gram Larry       **1234       **4567       EOO MD COMPTROLLERS OFF       GERARD MUELLER         18       Jeans Sipes       Sipes Jean       **1234       **4567       EOO MD COMPTROLLERS OFF       GERARD MUELLER                                                                                                    | 7 Smith John Jo      | ohn Smith                                | **1234                          | **4567                   | E          | 00 MD CON                             | APTROLLER'S O        | FF         | GERARD MUE   | FLIFR                                   |        |
| 9Smith JohnJohn Smith**1234**4567E00 MD COMPTROLLERS OFFGERARD MUELLER11Larry GramGram Larry**1234**4567E00 MD COMPTROLLERS OFFGERARD MUELLER11Larry GramGram Larry**1234**4567E00 MD COMPTROLLERS OFFGERARD MUELLER12Larry GramGram Larry**1234**4567E00 MD COMPTROLLERS OFFGERARD MUELLER13Larry GramGram Larry**1234**4567E00 MD COMPTROLLERS OFFGERARD MUELLER14Larry GramGram Larry**1234**4567E00 MD COMPTROLLERS OFFGERARD MUELLER16Larry GramGram Larry**1234**4567E00 MD COMPTROLLERS OFFGERARD MUELLER16Larry GramGram Larry**1234**4567E00 MD COMPTROLLERS OFFGERARD MUELLER17Larry GramGram Larry**1234**4567E00 MD COMPTROLLERS OFFGERARD MUELLER18Jean SipesSipes Jean**1234**4567E00 MD COMPTROLLERS OFFGERARD MUELLER20Jay PaulPaul Jay**1234**4567E00 MD COMPTROLLERS OFFGERARD MUELLER21James Young Young James**1234**4567E00 MD COMPTROLLERS OFFGERARD MUELLER22James Young Young James**1234**4567E00 MD COMPTROLLERS OFFGERARD MUELLER23James Young Young James**1234**4567E00 MD COMPTROLLERS OFFGERARD MUELLER24James Young Young James**1234 </td <td>8 Smith John Jo</td> <td>ohn Smith</td> <td>**1234</td> <td>**4567</td> <td>E</td> <td>00 MD CON</td> <td><b>IPTROLLER'S O</b></td> <td>FF</td> <td>GERARD MUE</td> <td>LLER</td> <td></td>                                                                                                    | 8 Smith John Jo      | ohn Smith                                | **1234                          | **4567                   | E          | 00 MD CON                             | <b>IPTROLLER'S O</b> | FF         | GERARD MUE   | LLER                                    |        |
| 10Paul GatorGator Paul**1234**4567E00 MD COMPTROLLERS OFFGERARD MUELLER11Larry GramGram Larry**1234**4567E00 MD COMPTROLLERS OFFGERARD MUELLER12Larry GramGram Larry**1234**4567E00 MD COMPTROLLERS OFFGERARD MUELLER13Larry GramGram Larry**1234**4567E00 MD COMPTROLLERS OFFGERARD MUELLER14Larry GramGram Larry**1234**4567E00 MD COMPTROLLERS OFFGERARD MUELLER15Larry GramGram Larry**1234**4567E00 MD COMPTROLLERS OFFGERARD MUELLER16Larry GramGram Larry**1234**4567E00 MD COMPTROLLERS OFFGERARD MUELLER16Larry GramGram Larry**1234**4567E00 MD COMPTROLLERS OFFGERARD MUELLER17Larry GramGram Larry**1234**4567E00 MD COMPTROLLERS OFFGERARD MUELLER18Jean SipesSipes Jean**1234**4567E00 MD COMPTROLLERS OFFGERARD MUELLER20Jay PaulPaul Jay**1234**4567E00 MD COMPTROLLERS OFFGERARD MUELLER21James YoungYoung James**1234**4567E00 MD COMPTROLLERS OFFGERARD MUELLER22James YoungYoung James**1234**4567E00 MD COMPTROLLERS OFFGERARD MUELLER23James YoungYoung James**1234**4567E00 MD COMPTROLLERS OFFGERARD MUELLER24James Young <td>9 Smith John Jo</td> <td>ohn Smith</td> <td>**1234</td> <td>**4567</td> <td>E</td> <td>00 MD CON</td> <td><b>IPTROLLER'S O</b></td> <td>FF</td> <td>GERARD MUE</td> <td>LLER</td> <td></td>                                                                                                    | 9 Smith John Jo      | ohn Smith                                | **1234                          | **4567                   | E          | 00 MD CON                             | <b>IPTROLLER'S O</b> | FF         | GERARD MUE   | LLER                                    |        |
| 11Larry GramGram Larry**1234**4567E00 MD COMPTROLLERS OFFGERARD MUELLER13Larry GramGram Larry**1234**4567E00 MD COMPTROLLERS OFFGERARD MUELLER13Larry GramGram Larry**1234**4567E00 MD COMPTROLLERS OFFGERARD MUELLER14Larry GramGram Larry**1234**4567E00 MD COMPTROLLERS OFFGERARD MUELLER15Larry GramGram Larry**1234**4567E00 MD COMPTROLLERS OFFGERARD MUELLER16Larry GramGram Larry**1234**4567E00 MD COMPTROLLERS OFFGERARD MUELLER16Larry GramGram Larry**1234**4567E00 MD COMPTROLLERS OFFGERARD MUELLER18Jean SipesSipes Jean**1234**4567E00 MD COMPTROLLERS OFFGERARD MUELLER19Jay PaulPaul Jay**1234**4567E00 MD COMPTROLLERS OFFGERARD MUELLER21James YoungYoung James**1234**4567E00 MD COMPTROLLERS OFFGERARD MUELLER21James YoungYoung James**1234**4567E00 MD COMPTROLLERS OFFGERARD MUELLER23James YoungYoung James**1234**4567E00 MD COMPTROLLERS OFFGERARD MUELLER24James YoungYoung James**1234**4567E00 MD COMPTROLLERS OFFGERARD MUELLER24James YoungYoung James**1234**4567E00 MD COMPTROLLERS OFFGERARD MUELLER25James Young                                                                                                    | 10 Paul Gator Ga     | ator Paul                                | **1234                          | **4567                   | E          | 00 MD CON                             | <b>IPTROLLER'S O</b> | FF         | GERARD MUE   | ELLER                                   |        |
| 12Larry GramGram Larry**1234**4567E00 MD COMPTROLLERS OFFGERARD MUELLER14Larry GramGram Larry**1234**4567E00 MD COMPTROLLERS OFFGERARD MUELLER15Larry GramGram Larry**1234**4567E00 MD COMPTROLLERS OFFGERARD MUELLER15Larry GramGram Larry**1234**4567E00 MD COMPTROLLERS OFFGERARD MUELLER16Larry GramGram Larry**1234**4567E00 MD COMPTROLLERS OFFGERARD MUELLER17Larry GramGram Larry**1234**4567E00 MD COMPTROLLERS OFFGERARD MUELLER18Jean SipesSipes Jean**1234**4567E00 MD COMPTROLLERS OFFGERARD MUELLER20Jay PaulPaul Jay**1234**4567E00 MD COMPTROLLERS OFFGERARD MUELLER21James YoungYoung James**1234**4567E00 MD COMPTROLLERS OFFGERARD MUELLER22James YoungYoung James**1234**4567E00 MD COMPTROLLERS OFFGERARD MUELLER23James YoungYoung James**1234**4567E00 MD COMPTROLLERS OFFGERARD MUELLER24James YoungYoung James**1234**4567E00 MD COMPTROLLERS OFFGERARD MUELLER25James YoungYoung James**1234**4567E00 MD COMPTROLLERS OFFGERARD MUELLER25James YoungYoung James**1234**4567E00 MD COMPTROLLERS OFFGERARD MUELLER26Frank Mon                                                                                                    | 11 Larry Gram Gr     | ram Larry                                | **1234                          | **4567                   | E          | 00 MD CON                             | <b>IPTROLLER'S O</b> | FF         | GERARD MUE   | LLER                                    |        |
| 13Larry GramGram Larry**1234**4567E00 MD COMPTROLLER'S OFFGERARD MUELLER15Larry GramGram Larry**1234**4567E00 MD COMPTROLLER'S OFFGERARD MUELLER15Larry GramGram Larry**1234**4567E00 MD COMPTROLLER'S OFFGERARD MUELLER16Larry GramGram Larry**1234**4567E00 MD COMPTROLLER'S OFFGERARD MUELLER18Jean SipesSipes Jean**1234**4567E00 MD COMPTROLLER'S OFFGERARD MUELLER20Jay PaulPaul Jay**1234**4567E00 MD COMPTROLLER'S OFFGERARD MUELLER21James YoungYoung James**1234**4567E00 MD COMPTROLLER'S OFFGERARD MUELLER23James YoungYoung James**1234**4567E00 MD COMPTROLLER'S OFFGERARD MUELLER23James YoungYoung James**1234**4567E00 MD COMPTROLLER'S OFFGERARD MUELLER24James YoungYoung James**1234**4567E00 MD COMPTROLLER'S OFFGERARD MUELLER25James YoungYoung James**1234**4567E00 MD COMPTROLLER'S OFFGERARD MUELLER25James YoungYoung James**1234**4567E00 MD COMPTROLLER'S OFFGERARD MUELLER26Frank MonkerMonker Frank**1234**4567E00 MD COMPTROLLER'S OFFGERARD MUELLER26Charles PennyPenny Charles**1234**4567E00 MD COMPTROLLER'S OFFGERARD MUELLER                                                                                                    | 12 Larry Gram Gr     | ram Larry                                | **1234                          | **4567                   | E          | 00 MD CON                             | <b>IPTROLLER'S O</b> | FF         | GERARD MUE   | LLER                                    |        |
| 14Larry GramGram Larry**1234**4567E00 MD COMPTROLLER'S OFFGERARD MUELLER15Larry GramGram Larry**1234**4567E00 MD COMPTROLLER'S OFFGERARD MUELLER16Larry GramGram Larry**1234**4567E00 MD COMPTROLLER'S OFFGERARD MUELLER17Larry GramGram Larry**1234**4567E00 MD COMPTROLLER'S OFFGERARD MUELLER19Jay PaulPaul Jay**1234**4567E00 MD COMPTROLLER'S OFFGERARD MUELLER20Jay PaulPaul Jay**1234**4567E00 MD COMPTROLLER'S OFFGERARD MUELLER21James Young Young James**1234**4567E00 MD COMPTROLLER'S OFFGERARD MUELLER22James Young Young James**1234**4567E00 MD COMPTROLLER'S OFFGERARD MUELLER23James Young Young James**1234**4567E00 MD COMPTROLLER'S OFFGERARD MUELLER24James Young Young James**1234**4567E00 MD COMPTROLLER'S OFFGERARD MUELLER25James Young Young James**1234**4567E00 MD COMPTROLLER'S OFFGERARD MUELLER26Frank MonkerMong James**1234**4567E00 MD COMPTROLLER'S OFFGERARD MUELLER27Charles PennyYoung James**1234**4567E00 MD COMPTROLLER'S OFFGERARD MUELLER27Charles PennyPenny Charles**1234**4567E00 MD COMPTROLLER'S OFFGERARD MUELLER28Charles PennyPenny C                                                                                                    | 13 Larry Gram Gr     | ram Larry                                | **1234                          | **4567                   | E          | 00 MD CON                             | IPTROLLER'S O        | FF         | GERARD MUE   | LLER                                    |        |
| 15       Larry Gram       Gram Larry       **1234       **4567       E00 MD COMPTROLLER'S OFF       GERARD MUELLER         16       Larry Gram       Gram Larry       **1234       **4567       E00 MD COMPTROLLER'S OFF       GERARD MUELLER         17       Larry Gram       Gram Larry       **1234       **4567       E00 MD COMPTROLLER'S OFF       GERARD MUELLER         18       Jean Sipes       Sipes Jean       **1234       **4567       E00 MD COMPTROLLER'S OFF       GERARD MUELLER         19       Jay Paul       Paul Jay       **1234       **4567       E00 MD COMPTROLLER'S OFF       GERARD MUELLER         21       James Young       Young James       **1234       **4567       E00 MD COMPTROLLER'S OFF       GERARD MUELLER         22       James Young       Young James       **1234       **4567       E00 MD COMPTROLLER'S OFF       GERARD MUELLER         24       James Young       Young James       **1234       **4567       E00 MD COMPTROLLER'S OFF       GERARD MUELLER         24       James Young       Young James       **1234       **4567       E00 MD COMPTROLLER'S OFF       GERARD MUELLER         24       James Young       Young James       **1234       **4567       E00 MD COMPTROLLER'S OFF       GERARD MUELLER <td>14 Larry Gram Gr</td> <td>ram Larry</td> <td>**1234</td> <td>**4567</td> <td>E</td> <td>00 MD CON</td> <td>IPTROLLER'S O</td> <td>FF</td> <td>GERARD MUE</td> <td>LLER</td> <td></td>                                                                                                    | 14 Larry Gram Gr     | ram Larry                                | **1234                          | **4567                   | E          | 00 MD CON                             | IPTROLLER'S O        | FF         | GERARD MUE   | LLER                                    |        |
| 16       Larry Gram       Gram Larry       **1234       **4567       E00 MD COMPTROLLER'S OFF       GERARD MUELLER         17       Larry Gram       Gram Larry       **1234       **4567       E00 MD COMPTROLLER'S OFF       GERARD MUELLER         18       Jean Sipes       Sipes Jean       **1234       **4567       E00 MD COMPTROLLER'S OFF       GERARD MUELLER         19       Jay Paul       Paul Jay       **1234       **4567       E00 MD COMPTROLLER'S OFF       GERARD MUELLER         21       James Young       Young James       **1234       **4567       E00 MD COMPTROLLER'S OFF       GERARD MUELLER         22       James Young       Young James       **1234       **4567       E00 MD COMPTROLLER'S OFF       GERARD MUELLER         23       James Young       Young James       **1234       **4567       E00 MD COMPTROLLER'S OFF       GERARD MUELLER         24       James Young       Young James       **1234       **4567       E00 MD COMPTROLLER'S OFF       GERARD MUELLER         24       James Young       Young James       **1234       **4567       E00 MD COMPTROLLER'S OFF       GERARD MUELLER         24       James Young       Young James       **1234       **4567       E00 MD COMPTROLLER'S OFF       GERARD MUELLER </td <td>15 Larry Gram Gr</td> <td>ram Larry</td> <td>**1234</td> <td>**4567</td> <td>E</td> <td>00 MD CON</td> <td>IPTROLLER'S O</td> <td>FF</td> <td>GERARD MUE</td> <td>LLER</td> <td></td>                                                                                                    | 15 Larry Gram Gr     | ram Larry                                | **1234                          | **4567                   | E          | 00 MD CON                             | IPTROLLER'S O        | FF         | GERARD MUE   | LLER                                    |        |
| 17Larry GramGram Larry**1234**4567E00 MD COMPTROLLER'S OFFGERARD MUELLER18Jean SipesSipes Jean**1234**4567E00 MD COMPTROLLER'S OFFGERARD MUELLER20Jay PaulPaul Jay**1234**4567E00 MD COMPTROLLER'S OFFGERARD MUELLER20Jay PaulPaul Jay**1234**4567E00 MD COMPTROLLER'S OFFGERARD MUELLER21James YoungYoung James**1234**4567E00 MD COMPTROLLER'S OFFGERARD MUELLER23James YoungYoung James**1234**4567E00 MD COMPTROLLER'S OFFGERARD MUELLER24James YoungYoung James**1234**4567E00 MD COMPTROLLER'S OFFGERARD MUELLER24James YoungYoung James**1234**4567E00 MD COMPTROLLER'S OFFGERARD MUELLER25James YoungYoung James**1234**4567E00 MD COMPTROLLER'S OFFGERARD MUELLER26Frank MonkerMonker Frank**1234**4567E00 MD COMPTROLLER'S OFFGERARD MUELLER26Frank MonkerMonker Frank**1234**4567E00 MD COMPTROLLER'S OFFGERARD MUELLER27Charles PennyPenny Charles**1234**4567E00 MD COMPTROLLER'S OFFGERARD MUELLER29Charles PennyPenny Charles**1234**4567E00 MD COMPTROLLER'S OFFGERARD MUELLER29Charles PennyPenny Charles**1234**4567E00 MD COMPTROLLER'S OFFGERARD MUELLER <td>16 Larry Gram Gr</td> <td>ram Larry</td> <td>**1234</td> <td>**4567</td> <td>E</td> <td>00 MD CON</td> <td>IPTROLLER'S O</td> <td>FF</td> <td>GERARD MUE</td> <td>LLER</td> <td></td>                                                                                                    | 16 Larry Gram Gr     | ram Larry                                | **1234                          | **4567                   | E          | 00 MD CON                             | IPTROLLER'S O        | FF         | GERARD MUE   | LLER                                    |        |
| 18       Jean Sipes       Sipes Jean       **1234       **4567       E00 MD COMPTROLLER'S OFF       GERARD MUELLER         19       Jay Paul       Paul Jay       **1234       **4567       E00 MD COMPTROLLER'S OFF       GERARD MUELLER         21       James Young       Young James       **1234       **4567       E00 MD COMPTROLLER'S OFF       GERARD MUELLER         22       James Young       Young James       **1234       **4567       E00 MD COMPTROLLER'S OFF       GERARD MUELLER         23       James Young       Young James       **1234       **4567       E00 MD COMPTROLLER'S OFF       GERARD MUELLER         23       James Young       Young James       **1234       **4567       E00 MD COMPTROLLER'S OFF       GERARD MUELLER         24       James Young       Young James       **1234       **4567       E00 MD COMPTROLLER'S OFF       GERARD MUELLER         25       James Young       Young James       **1234       **4567       E00 MD COMPTROLLER'S OFF       GERARD MUELLER         26       Frank Monker       Monker Frank       **1234       **4567       E00 MD COMPTROLLER'S OFF       GERARD MUELLER         28       Charles Penny       Penny Charles       **1234       **4567       E00 MD COMPTROLLER'S OFF       GERARD MUELLER </td <td>17 Larry Gram Gr</td> <td>ram Larry</td> <td>**1234</td> <td>**4567</td> <td>E</td> <td>00 MD CON</td> <td>IPTROLLER'S O</td> <td>FF</td> <td>GERARD MUE</td> <td>ELLER</td> <td></td>                                                                                                    | 17 Larry Gram Gr     | ram Larry                                | **1234                          | **4567                   | E          | 00 MD CON                             | IPTROLLER'S O        | FF         | GERARD MUE   | ELLER                                   |        |
| 19       Jay Paul       Paul Jay       **1234       **4567       E00 MD COMPTROLLER'S OFF       GERARD MUELLER         20       James Young       Young James       **1234       **4567       E00 MD COMPTROLLER'S OFF       GERARD MUELLER         21       James Young       Young James       **1234       **4567       E00 MD COMPTROLLER'S OFF       GERARD MUELLER         22       James Young       Young James       **1234       **4567       E00 MD COMPTROLLER'S OFF       GERARD MUELLER         23       James Young       Young James       **1234       **4567       E00 MD COMPTROLLER'S OFF       GERARD MUELLER         23       James Young       Young James       **1234       **4567       E00 MD COMPTROLLER'S OFF       GERARD MUELLER         24       James Young       Young James       **1234       **4567       E00 MD COMPTROLLER'S OFF       GERARD MUELLER         25       James Young       Young James       **1234       **4567       E00 MD COMPTROLLER'S OFF       GERARD MUELLER         26       Frank Monker       Monker Frank       **1234       **4567       E00 MD COMPTROLLER'S OFF       GERARD MUELLER         27       Charles Penny       Penny Charles       **1234       **4567       E00 MD COMPTROLLER'S OFF       GERARD MUELLER                                                                                                    | 18 Jean Sipes Si     | ipes Jean                                | **1234                          | **4567                   | E          | 00 MD CON                             | IPTROLLER'S O        | FF         | GERARD MUE   | LLER                                    |        |
| 20       Jay Paul       Paul Jay       **1234       **4567       E00 MD COMPTROLLER'S OFF       GERARD MUELLER         21       James Young       Young James       **1234       **4567       E00 MD COMPTROLLER'S OFF       GERARD MUELLER         22       James Young       Young James       **1234       **4567       E00 MD COMPTROLLER'S OFF       GERARD MUELLER         23       James Young       Young James       **1234       **4567       E00 MD COMPTROLLER'S OFF       GERARD MUELLER         24       James Young       Young James       **1234       **4567       E00 MD COMPTROLLER'S OFF       GERARD MUELLER         24       James Young       Young James       **1234       **4567       E00 MD COMPTROLLER'S OFF       GERARD MUELLER         24       James Young       Young James       **1234       **4567       E00 MD COMPTROLLER'S OFF       GERARD MUELLER         25       James Penny       Penny Charles       **1234       **4567       E00 MD COMPTROLLER'S OFF       GERARD MUELLER         26       Frank Monker       Monker Frank       **1234       **4567       E00 MD COMPTROLLER'S OFF       GERARD MUELLER         27       Charles Penny       Penny Charles       **1234       **4567       E00 MD COMPTROLLER'S OFF       GERARD MUELL                                                                                                    | 19 Jay Paul Pa       | aul Jay                                  | **1234                          | **4567                   | E          | 00 MD CON                             | APTROLLER'S O        | FF         | GERARD MUE   | LLER                                    |        |
| 21       James Young       Young James       **1234       **4567       E00 MD COMPTROLLER'S OFF       GERARD MUELLER         22       James Young       Young James       **1234       **4567       E00 MD COMPTROLLER'S OFF       GERARD MUELLER         23       James Young       Young James       **1234       **4567       E00 MD COMPTROLLER'S OFF       GERARD MUELLER         24       James Young       Young James       **1234       **4567       E00 MD COMPTROLLER'S OFF       GERARD MUELLER         25       James Young       Young James       **1234       **4567       E00 MD COMPTROLLER'S OFF       GERARD MUELLER         26       Frank Monker       Monker Frank       **1234       **4567       E00 MD COMPTROLLER'S OFF       GERARD MUELLER         27       Charles Penny       Penny Charles       **1234       **4567       E00 MD COMPTROLLER'S OFF       GERARD MUELLER         28       Charles Penny       Penny Charles       **1234       **4567       E00 MD COMPTROLLER'S OFF       GERARD MUELLER         29       Charles Penny       Penny Charles       **1234       **4567       E00 MD COMPTROLLER'S OFF       GERARD MUELLER         30       Charles Penny       Penny Charles       **1234       **4567       E00 MD COMPTROLLER'S OFF                                                                                                    | 20 Jay Paul Pa       | aui Jay                                  | **1234                          | **4507                   | E          | OO MD CON                             | APTROLLER'S O        |            | GERARD MUE   |                                         |        |
| 22       James Young       Young James       **1234       **4567       E00 MD COMPTROLLER'S OFF       GERARD MUELLER         24       James Young       Young James       **1234       **4567       E00 MD COMPTROLLER'S OFF       GERARD MUELLER         25       James Young       Young James       **1234       **4567       E00 MD COMPTROLLER'S OFF       GERARD MUELLER         25       James Young       Young James       **1234       **4567       E00 MD COMPTROLLER'S OFF       GERARD MUELLER         26       Frank Monker       Monker Frank       **1234       **4567       E00 MD COMPTROLLER'S OFF       GERARD MUELLER         26       Charles Penny       Penny Charles       **1234       **4567       E00 MD COMPTROLLER'S OFF       GERARD MUELLER         28       Charles Penny       Penny Charles       **1234       **4567       E00 MD COMPTROLLER'S OFF       GERARD MUELLER         29       Charles Penny       Penny Charles       **1234       **4567       E00 MD COMPTROLLER'S OFF       GERARD MUELLER         30       Charles Penny       Penny Charles       **1234       **4567       E00 MD COMPTROLLER'S OFF       GERARD MUELLER         32       Charles Penny       Penny Charles       **1234       **4567       E00 MD COMPTROLLER'S OFF                                                                                                    | 21 James Young Yo    | oung James                               | **1234                          | **4507                   | E          | OO MD CON                             | APTROLLER'S O        |            | GERARD MUE   |                                         |        |
| 23       Sames Young       Toung James       1234       4367       E00 MD COMPTROLLER'S OFF       GERARD MUELLER         24       James Young       Young James       **1234       **4567       E00 MD COMPTROLLER'S OFF       GERARD MUELLER         25       James Young       Young James       **1234       **4567       E00 MD COMPTROLLER'S OFF       GERARD MUELLER         26       Frank Monker       Monker Frank       **1234       **4567       E00 MD COMPTROLLER'S OFF       GERARD MUELLER         26       Charles Penny       Penny Charles       **1234       **4567       E00 MD COMPTROLLER'S OFF       GERARD MUELLER         28       Charles Penny       Penny Charles       **1234       **4567       E00 MD COMPTROLLER'S OFF       GERARD MUELLER         29       Charles Penny       Penny Charles       **1234       **4567       E00 MD COMPTROLLER'S OFF       GERARD MUELLER         30       Charles Penny       Penny Charles       **1234       **4567       E00 MD COMPTROLLER'S OFF       GERARD MUELLER         31       Charles Penny       Penny Charles       **1234       **4567       E00 MD COMPTROLLER'S OFF       GERARD MUELLER         32       Charles Penny       Penny Charles       **1234       **4567       E00 MD COMPTROLLER'S OFF                                                                                                    | 22 James Young Yo    | oung James                               | **1024                          | ** 4507                  | E          |                                       | ADTROLLER'S O        |            | GERARD MUE   |                                         |        |
| 24       Sames Young James       1234       4367       Edo MD COMPTROLLER'S OFF       GERARD MUELLER         25       James Young James       **1234       **4567       E00 MD COMPTROLLER'S OFF       GERARD MUELLER         26       Frank Monker       Monker Frank       **1234       **4567       E00 MD COMPTROLLER'S OFF       GERARD MUELLER         27       Charles Penny Penny Charles       **1234       **4567       E00 MD COMPTROLLER'S OFF       GERARD MUELLER         28       Charles Penny Penny Charles       **1234       **4567       E00 MD COMPTROLLER'S OFF       GERARD MUELLER         29       Charles Penny Penny Charles       **1234       **4567       E00 MD COMPTROLLER'S OFF       GERARD MUELLER         29       Charles Penny Penny Charles       **1234       **4567       E00 MD COMPTROLLER'S OFF       GERARD MUELLER         30       Charles Penny Penny Charles       **1234       **4567       E00 MD COMPTROLLER'S OFF       GERARD MUELLER         32       Charles Penny Penny Charles       **1234       **4567       E00 MD COMPTROLLER'S OFF       GERARD MUELLER         32       Charles Penny Penny Charles       **1234       **4567       E00 MD COMPTROLLER'S OFF       GERARD MUELLER         32       Charles Penny Penny Charles       **1234       **4                                                                                                    | 23 James Found Young | oung James                               | 1234                            | 4307                     |            |                                       | ADTROLLER'S O        |            | CERARD MUE   |                                         |        |
| 23       Sames Poung       Foung sames       1234       4367       Edo MD COMPTROLLER'S OFF       GERARD MUELLER         26       Frank Monker Frank       **1234       **4567       E00 MD COMPTROLLER'S OFF       GERARD MUELLER         27       Charles Penny       Penny Charles       **1234       **4567       E00 MD COMPTROLLER'S OFF       GERARD MUELLER         28       Charles Penny       Penny Charles       **1234       **4567       E00 MD COMPTROLLER'S OFF       GERARD MUELLER         29       Charles Penny       Penny Charles       **1234       **4567       E00 MD COMPTROLLER'S OFF       GERARD MUELLER         29       Charles Penny       Penny Charles       **1234       **4567       E00 MD COMPTROLLER'S OFF       GERARD MUELLER         30       Charles Penny       Penny Charles       **1234       **4567       E00 MD COMPTROLLER'S OFF       GERARD MUELLER         31       Charles Penny       Penny Charles       **1234       **4567       E00 MD COMPTROLLER'S OFF       GERARD MUELLER         32       Charles Penny       Penny Charles       **1234       **4567       E00 MD COMPTROLLER'S OFF       GERARD MUELLER         33       Charles Penny       Penny Charles       **1234       **4567       E00 MD COMPTROLLER'S OFF       GERARD                                                                                                    | 24 James Young Yo    |                                          | **1234                          | **4567                   | E          | 00 MD CON                             |                      | FF         | GERARD MUE   |                                         |        |
| 20       Training       Training       Train                                                                                                    | 26 Erank Monkor M    | lopkor Frank                             | **1034                          | 4307                     | E          | 00 MD CON                             |                      | FF         | GERARD MUE   |                                         |        |
| 21       Ondres Penny       Penny Charles       **1234       *4567       E00 MD COMPTROLLER'S OFF       GERARD MUELLER         29       Charles Penny       Penny Charles       **1234       **4567       E00 MD COMPTROLLER'S OFF       GERARD MUELLER         30       Charles Penny       Penny Charles       **1234       **4567       E00 MD COMPTROLLER'S OFF       GERARD MUELLER         31       Charles Penny       Penny Charles       **1234       **4567       E00 MD COMPTROLLER'S OFF       GERARD MUELLER         32       Charles Penny       Penny Charles       **1234       **4567       E00 MD COMPTROLLER'S OFF       GERARD MUELLER         32       Charles Penny       Penny Charles       **1234       **4567       E00 MD COMPTROLLER'S OFF       GERARD MUELLER         32       Charles Penny       Penny Charles       **1234       **4567       E00 MD COMPTROLLER'S OFF       GERARD MUELLER         33       Charles Penny       Penny Charles       **1234       **4567       E00 MD COMPTROLLER'S OFF       GERARD MUELLER         33       Charles Penny       Penny Charles       **1234       **4567       E00 MD COMPTROLLER'S OFF       GERARD MUELLER         34       + M Short       E00 MD COMPTROLLER'S OFF       GERARD MUELLER       **124       **                                                                                                    | 27 Charles Penny Pe  | enny Charles                             | **1234                          | **4567                   | E          |                                       |                      | FF         | GERARD MUE   |                                         |        |
| 20       Charles Penny       Penny Charles       **1234       **4567       E00 MD COMPTROLLER'S OFF       GERARD MUELLER         30       Charles Penny       Penny Charles       **1234       **4567       E00 MD COMPTROLLER'S OFF       GERARD MUELLER         31       Charles Penny       Penny Charles       **1234       **4567       E00 MD COMPTROLLER'S OFF       GERARD MUELLER         32       Charles Penny       Penny Charles       **1234       **4567       E00 MD COMPTROLLER'S OFF       GERARD MUELLER         32       Charles Penny       Penny Charles       **1234       **4567       E00 MD COMPTROLLER'S OFF       GERARD MUELLER         33       Charles Penny       Penny Charles       **1234       **4567       E00 MD COMPTROLLER'S OFF       GERARD MUELLER         33       Charles Penny       Penny Charles       **1234       **4567       E00 MD COMPTROLLER'S OFF       GERARD MUELLER         33       Charles Penny       Penny Charles       **1234       **4567       E00 MD COMPTROLLER'S OFF       GERARD MUELLER         34       A b Short1       MUELLER       **124       **4567       E00 MD COMPTROLLER'S OFF       GERARD MUELLER                                                                                                    | 28 Charles Penny Pe  | enny Charles                             | **1234                          | **4567                   | E          | 00 MD CON                             | APTROLLER'S O        | FF         | GERARD MUE   |                                         |        |
| 20       Charles Penny       Penny Charles       **1234       **4567       E00 MD COMPTROLLER'S OFF       GERARD MUELLER         31       Charles Penny       Penny Charles       **1234       **4567       E00 MD COMPTROLLER'S OFF       GERARD MUELLER         32       Charles Penny       Penny Charles       **1234       **4567       E00 MD COMPTROLLER'S OFF       GERARD MUELLER         33       Charles Penny       Penny Charles       **1234       **4567       E00 MD COMPTROLLER'S OFF       GERARD MUELLER         33       Charles Penny       Penny Charles       **1234       **4567       E00 MD COMPTROLLER'S OFF       GERARD MUELLER         4       A       **1234       **4567       E00 MD COMPTROLLER'S OFF       GERARD MUELLER                                                                                                    | 29 Charles Penny Pe  | enny Charles                             | **1234                          | **4567                   | E          | 00 MD CON                             | APTROLLER'S O        | FF         | GERARD MUE   | ILER                                    |        |
| 31       Charles Penny       Penny Charles       **1234       **4567       E00 MD COMPTROLLER'S OFF       GERARD MUELLER         32       Charles Penny       Penny Charles       **1234       **4567       E00 MD COMPTROLLER'S OFF       GERARD MUELLER         33       Charles Penny       Penny Charles       **1234       **4567       E00 MD COMPTROLLER'S OFF       GERARD MUELLER         33       Charles Penny       Penny Charles       **1234       **4567       E00 MD COMPTROLLER'S OFF       GERARD MUELLER         34       + M Short       E00 MD COMPTROLLER'S OFF       GERARD MUELLER       •                                                                                                    | 30 Charles Penny Pe  | enny Charles                             | **1234                          | **4567                   | E          | 00 MD CON                             | APTROLLER'S O        | FF         | GERARD MUE   | FLER                                    |        |
| 32       Charles Penny       Penny Charles       **1234       **4567       E00 MD COMPTROLLER'S OFF       GERARD MUELLER         33       Charles Penny       Penny Charles       **1234       **4567       E00 MD COMPTROLLER'S OFF       GERARD MUELLER         4       A       A       Shoet1       A       A       A                                                                                                    | 31 Charles Penny Pe  | enny Charles                             | **1234                          | **4567                   | E          | 00 MD CON                             | <b>IPTROLLER'S O</b> | FF         | GERARD MUE   | LLER                                    |        |
| 33 Charles Penny Penny Charles **1234 **4567 E00 MD COMPTROLLER'S OFF GERARD MUELLER                                                                                                    | 32 Charles Penny Pe  | enny Charles                             | **1234                          | **4567                   | E          | 00 MD COM                             | <b>IPTROLLER'S O</b> | FF         | GERARD MUE   | LLER                                    |        |
|                                                                                                    | 33 Charles Penny Pe  | enny Charles                             | **1234                          | **4567                   | E          | 00 MD COM                             | <b>IPTROLLER'S O</b> | FF         | GERARD MUE   | LLER                                    |        |
|                                                                                                    | 🖪 🔹 🕨 Sheet1 🥂       | ₽∕                                       |                                 |                          |            |                                       | 111                  |            |              |                                         |        |
| Ready 🖸 🔲 🗰 🛄 100% 🗇 🗸 🔶                                                                                                    | Ready 🛅              |                                          |                                 |                          |            |                                       |                      |            | 10           | 0% 🗩 – 🗸 –                              | ÷      |

High Dollar Volume of Purchase by One Cardholder from an Obscure Vendor Transaction Detail Report

- Sort Transaction amount Largest to Smallest, then by cardholder
- Hide extra columns

| S | ort                          | 7308 (24)            | ã | COPY & REPRODUCTION                |    | BUNCLEY AN          | ? ×                    |
|---|------------------------------|----------------------|---|------------------------------------|----|---------------------|------------------------|
|   | ⊉ <sub>≩</sub> Į <u>A</u> dd | Level X Delete Level |   | <u>C</u> opy Level <u>Options.</u> | •• | 📝 My da             | ta has <u>h</u> eaders |
|   | Column                       |                      |   | Sort On                            |    | Order               |                        |
|   | Sort by                      | Transaction Amount   | • | Values                             | •  | Largest to Smallest | <b>_</b>               |
|   | Then by                      | Short Name           | • | Values                             | •  | A to Z              | <b>•</b>               |
|   |                              |                      |   |                                    |    |                     |                        |
|   |                              |                      |   |                                    |    |                     |                        |
|   |                              |                      |   |                                    |    |                     |                        |
|   |                              |                      |   |                                    |    |                     |                        |
|   |                              |                      |   |                                    |    |                     |                        |
|   |                              |                      |   |                                    |    |                     | Canad                  |
|   |                              |                      |   |                                    |    | ÜK                  | Cancel                 |

# High Dollar Volume of Purchase by One Cardholder from an Obscure Vendor -Transaction Detail Report

# • Review for obscure merchants

|           |             |              |             |          |          |          | Merchant   | Merchant       |          |                                           |                           |               |                         |
|-----------|-------------|--------------|-------------|----------|----------|----------|------------|----------------|----------|-------------------------------------------|---------------------------|---------------|-------------------------|
|           |             |              |             | Source   |          |          | Category   | Category Code  | Merchant |                                           |                           |               |                         |
|           | Transaction |              | Transaction | Currency | Source   | Sales    | Code Group | Group          | Category |                                           |                           |               |                         |
| Name      | Date        | Posting Date | Amount      | Amount   | Currency | Тах      | Code       | Description    | Code     | Merchant Category Code Description        | Merchant Name             | Merchant City | Merchant State/Province |
| YVONNE    | 2024/05/01  | 2024/05/06   | \$5,000.00  | 5,000.00 | USD      | \$0.00   | 1921       | 7 BUSINESS     | 8999     | PROFESSIONAL SERVICES                     | PAYPAL 'MSJAPPLE          | 4029357733    | CA                      |
| LARRY J   | 2024/04/26  | 2024/04/29   | \$5,000.00  | 5,000.00 | USD      | \$0.00   | 19226      | 6 OTHER        | 7941     | COMMERCIAL SPORTS/PROFESS                 | BALTIMORE RAVENS ECOMM    | 410-2617283   | MD                      |
| GERARD    | 2024/05/15  | 2024/05/16   | \$5,000.00  | 5,000 00 | USD      | \$0.00   | 19231      | 1 VEHICLE      | 5599     | MISCELLANEOUS AUTOMOTIVE                  | LIBERTY DISCOUNT LAWN EQU | 410-8332700   | MD                      |
| SHARROI   | 2024/04/25  | 2024/04/26   | \$4,995.00  | 4,995.00 | USD      | \$0.00   | 1921       | 7 BUSINESS     | 8299     | SCHOOLS/EDUCATIONAL SCHL                  | ACADEMIC IMPRESSIONS INC. | 303-7708800   | CO                      |
| MICHAEL   | 2024/05/11  | 2024/05/13   | \$4,985.00  | 4,985.00 | USD      | \$369.26 | 19224      | 4 OFFICE       | 8911     | ARCHITECTURAL/ENGINEERING                 | EIGENPHASE                | 607-387-3025  | NY                      |
| NEVILLE   | 2024/05/06  | 2024/05/07   | \$4,984.95  | 4,984.95 | USD      | \$299.10 | 1921       | 6 BUILDING     | 1731     | ELECTRICAL CONTRACTORS                    | EASTERN TECHNICAL NC      | 410-2387878   | MD                      |
| LARRY J(  | 2024/05/15  | 2024/05/16   | \$4,922.92  | 4,922.92 | USD      | \$5.42   | 19232      | 2 WHOLESALE    | 5044     | WHOLESALE PHOTO EQPT                      | B&H FHOTO 800-606-6969    | 800-2215743   | NY                      |
| ANITA JO  | 2024/05/08  | 2024/05/09   | \$4,900.00  | 4,900.00 | USD      | \$0.00   | 1923       | 2 WHOLESALE    | 5045     | WHOLESALE COMPUTERS/                      | SAWTOOTH SOFTWARE         | 801-477-4700  | UT                      |
| NEVILLE   | 2024/05/09  | 2024/05/10   | \$4,875.00  | 4,875.00 | USD      | \$0.00   | 1923       | 2 WHOLESALE    | 5039     | WHOLESALE CONSTRUCT                       | N 'K & J INSULATION, LLC  | 410-9167959   | MD                      |
| MICHAEL   | 2024/05/13  | 2024/05/14   | \$4,831.29  | 4,831,29 | USD      | \$0.00   | 1921       | 7 BUSINESS     | 8999     | PROFESSIONAL SERVICES                     | SQ "STRUCTURED MATERIALS  | 877-417-4551  | NJ                      |
| SHUANG    | 2024/04/30  | 2024/05/01   | \$4,758.75  | 4,750 75 | USD      | \$0.00   | 1922       | 5 OFFICE       | 5942     | BOOK STORES                               | AMZN MKTP US1ZH8YY1LN3    | AMZN.COM/BILL | WA                      |
| OSCAR E   | 2024/04/29  | 2024/04/30   | \$4,738.00  | 4,738.00 | USD      | \$268.22 | 1921       | B EATING/DRINK | 5811     | CATERERS                                  | CLASS ACT CATERS          | 4105210200    | MD                      |
| NAKISHA   | 2024/05/18  | 2024/05/20   | \$4,711.67  | 4,711.67 | USD      | \$349.01 | 19232      | 2 WHOLESALE    | 5072     | WHOLESALE HARDWARE/S                      | INNOVATIVE DEHUMIDIFIE    | 216-362-0755  | OH                      |
| ROMIE PI  | 2024/05/18  | 2024/05/20   | \$4,711.67  | 4,711.67 | USD      | \$349.01 | 1923       | 2 WHOLESALE    | 5072     | WHOLESALE HARDWARE/S                      | INNOVATIVE DEHUMIDIFIE    | 216-362-0755  | OH                      |
| CARLA J   | 2024/05/05  | 2024/05/06   | \$4,680.00  | 4,680.00 | USD      | \$0.00   | 19232      | 2 WHOLESALE    | 5045     | WHOLESALE COMPUTERS/                      | DMI* DELL K-12/GOVT       | 800-981-3355  | TX                      |
| NEVILLE   | 2024/05/02  | 2024/05/02   | \$4,600.00  | 4,600.00 | USD      | \$260.37 | 1921       | 6 BUILDING     | 7217     | CARPET AND UPHOLSTERY CLEANING            | STANLEY STEEMER 92        | 614-764-2007  | MD                      |
| STACY LI  | 2024/05/20  | 2024/05/21   | \$4,575.00  | 4,575.00 | USD      | \$0.00   | 19232      | 2 WHOLESALE    | 5045     | WHOLESALE COMPUTERS/                      | DMI* DELL K-12/GOVT       | 800-981-3355  | TX                      |
| JON PAR   | 2024/05/17  | 2024/05/20   | \$4,574.13  | 4,674.13 | USD      | \$0.00   | 1923       | 2 WHOLESALE    | 5045     | WHOLESALE COMPUTERS/                      | HP *HP COM STORE          | 888-345-5409  | CA                      |
| NEVILLE   | 2024/05/06  | 2024/05/07   | \$4,500.00  | 4,500.00 | USD      | \$0.00   | 1921       | 6 BUILDING     | 1740     | MASONRY, STONEWORK, TILE                  | E FLORES MASONRY LLC      | 410-3408611   | MD                      |
| MAIA C IV | 2024/04/30  | 2024/05/01   | \$4,500.00  | 4,500.00 | USD      | \$0.00   | 19224      | 4 OFFICE       | 7392     | MANAGEMENT, CONSULTING                    | IN "SPECIALTY MARKETING A | 443-6042050   | MD                      |
| ACQUANI   | 2024/05/17  | 2024/05/20   | \$4,460.03  | 4,460.03 | USD      | \$0.00   | 1923       | 2 WHOLESALE    | 5065     | WHOLESALE ELEC PARTS                      | DKC*DIGI KEY CORP         | 800-344-4539  | MN                      |
| JASPER :  | 2024/05/18  | 2024/05/20   | \$4,444.00  | 4,444.00 | USD      | \$0.00   | 1922       | 6 OTHER        | 5815     | DIGITAL GOODS MEDIA: BOOKS, MOVIES, MUSIC | PAYPAL SPRINGERPUB        | 402-935-7733  | NJ                      |
| DIANE W   | 2024/05/22  | 2024/05/23   | \$4,399.00  | 4,399.00 | USD      | \$263.94 | 1922       | 6 OTHER        | 5732     | ELECTRONICS STORES                        | SQ *SIDELINE POWER        | GOSQ.COM      | NE                      |
| BARBAR    | 2024/05/15  | 2024/05/17   | \$4,389.00  | 4,389,00 | USD      | \$0.00   | 1921       | 7 BUSINESS     | 4900     | UTILITIES-ELECTRIC , GAS , WA             | BOBBY'S POTTYS            | 410-6797108   | MD                      |
| JON PAR   | 2024/04/25  | 2024/04/26   | \$4,381.00  | 4,381.00 | USD      | \$0.00   | 19224      | 4 OFFICE       | 7399     | BUSINESS SERVICES -OTHER                  | IN 'DESIGN & INTEGRATION  | 410-4672815   | MD                      |
| CHEVONI   | 2024/05/06  | 2024/05/07   | \$4,378.00  | 4,378.00 | USD      | \$0.00   | 1921       | 7 BUSINESS     | 8299     | SCHOOLS/EDUCATIONAL SCHL                  | FREDPRYOR CAREERTRACK     | 800-5563012   | KS                      |
| JON PAR   | 2024/05/20  | 2024/05/21   | \$4,378.00  | 4,378.00 | USD      | \$0.00   | 1922       | 5 OFFICE       | 5942     | BOOK STORES                               | AMZN MKTP US*MTBXQ7YA3    | AMZN.COM/BILL | WA                      |
| NAKISHA   | 2024/05/01  | 2024/05/02   | \$4,325.24  | 4,325.24 | USD      | \$0.00   | 1923       | 2 WHOLESALE    | 5085     | WHOLSALE INDUST SUPP                      | ACME PAPER AND SUPPLY     | 410-792-2333  | MD                      |
| ACQUANI   | 2024/05/14  | 2024/05/16   | \$4,323.94  | 4,323.94 | USD      | \$282.87 | 1923       | 2 WHOLESALE    | 5099     | WHOLESALE DURABLE GO                      | MESO SCALE DIAGNOSTICS: L | 240-314-2795  | MD                      |
| STACY LI  | 2024/04/26  | 2024/04/29   | \$4,275.00  | 4,275.00 | USD      | \$0.00   | 1921       | 5 BUILDING     | 1520     | GENERAL CONTRACTORS - RES                 | SQ *CSD CONSTRUCTION LLC  | BALTIMORE     | MD                      |
| ERIC L C( | 2024/04/29  | 2024/04/30   | \$4,267.00  | 4,267 00 | USD      | \$0.00   | 19232      | 2 WHOLESALE    | 5074     | WHOLESALE PLUMBING/H                      | NORTHEASTERN SUPPLY INC O | 410-5740010   | MD                      |
| JON PAR   | 2024/05/17  | 2024/05/20   | \$4,261.66  | 4,261.69 | USD      | \$4.69   | 1923       | 2 WHOLESALE    | 5044     | WHOLESALE PHOTO EQPT                      | B&H PHCTO 600-606-6969    | 800-2215743   | NY                      |
| BIROL OZ  | 2024/04/26  | 2024/04/29   | \$4,235.00  | 4,235.00 | USD      | \$249.12 | 1922       | 5 OFFICE       | 5734     | COMPUTER SOFTWARE STORES                  | HCM*COMSOL INC            | 877-6435246   | MA                      |
| RICHARD   | 2024/05/09  | 2024/05/10   | \$4,199.50  | 4,199,50 | USD      | \$0.00   | 1921       | 7 BUSINESS     | 8999     | PROFESSIONAL SERVICES                     | IN MARI TIMING, LLC       | 443-3866278   | MD                      |
| ROMIE PI  | 2024/05/08  | 2024/05/09   | \$4,191.00  | 4,191.00 | USD      | \$0.00   | 1921       | 5 BUILDING     | 7349     | CLEANING AND MAINTENANCE                  | IN 'ROUANI FACILITIES MAN | 301-5592733   | MD                      |
| NAKISHA   | 2024/05/02  | 2024/05/03   | \$4,104.57  | 4,104,57 | USD      | \$0.00   | 1922       | 6 OTHER        | 5999     | MISCELLANEOUS AND SPECIAL                 | SP KZAWARDS               | HTTPSK2AWARDS | VA                      |
| SHAWN {   | 2024/05/15  | 2024/05/17   | \$4,008.00  | 4,009.00 | USD      | \$0.00   | 1922       | OTHER          | 5994     | NEWS DEALERS/NEWSSTANDS                   | THE ASSOCIATED PRESS      | 212-6211733   | NY                      |

High Dollar Volume of Purchase by One Cardholder from an Obscure Vendor -Transaction Detail Report

- Any obscure vendor needs to be investigated
- Ask the cardholder for additional information
- Research the vendor on State Department of Assessment and Taxation (SDAT) website to determine if registered to do business in MD or Secretary of State if outside of MD
- Google the company to determine legitimacy

# Purchases Structured to Avoid Transactions Limits (Split Purchases)

**Transaction Detail Report** 

# Purchases Structured to Avoid Transactions Limits (Split Purchases)

 Select the Transaction Detailed Report previously used

|            |             |              |             |          |          |        | Merchant   | Merchant      |          |                                    |                           |               |                         |
|------------|-------------|--------------|-------------|----------|----------|--------|------------|---------------|----------|------------------------------------|---------------------------|---------------|-------------------------|
|            |             |              |             | Source   |          |        | Category   | Category Code | Merchant |                                    |                           |               |                         |
|            | Transaction |              | Transaction | Currency | Source   | Sales  | Code Group | Group         | Category |                                    |                           |               |                         |
| lame       | Date        | Posting Date | Amount      | Amount   | Currency | Tax    | Code       | Description   | Code     | Merchant Category Code Description | Merchant Name             | Merchant City | Merchant State/Province |
| CQUANETTE  | 2024/04/29  | 2024/04/30   | \$962.76    | 962.76   | USD      | \$0.00 | 19219      | HOTELS        | 3640     | HYATT HOTELS                       | HYATT REGENCY BETHESDA    | 3016571234    | MD                      |
| CQUANETTE  | 2024/04/29  | 2024/04/30   | \$962.76    | 962.76   | USD      | \$0.00 | 19219      | HOTELS        | 3640     | HYATT HOTELS                       | HYATT REGENCY BETHESDA    | 3016571234    | MD                      |
| CQUANETTE  | 2024/04/29  | 2024/04/30   | \$962.76    | 962.76   | USD      | \$0.00 | 19219      | HOTELS        | 3640     | HYATT HOTELS                       | HYATT REGENCY BETHESDA    | 3016571234    | MD                      |
| CQUANETTE  | 2024/04/29  | 2024/04/30   | \$962.76    | 962.76   | USD      | \$0.00 | 19219      | HOTELS        | 3640     | HYATT HOTELS                       | HYATT REGENCY BETHESDA    | 3016571234    | MD                      |
| NANE HUGHE | 2024/04/29  | 2024/04/30   | \$878.01    | 878.01   | USD      | \$0.00 | 19219      | HOTELS        | 3640     | HYATT HOTELS                       | HYATT REGENCY BETHESDA    | 3016571234    | MD                      |
| NANE HUGHE | 2024/04/29  | 2024/04/30   | \$878.01    | 878.01   | USD      | \$0.00 | 19219      | HOTELS        | 3640     | HYATT HOTELS                       | HYATT REGENCY BETHESDA    | 3016571234    | MD                      |
| CQUANETTE  | 2024/04/29  | 2024/04/30   | \$878.01    | 878.01   | USD      | \$0.00 | 19219      | HOTELS        | 3640     | HYATT HOTELS                       | HYATT REGENCY BETHESDA    | 3016571234    | MD                      |
| CQUANETTE  | 2024/04/29  | 2024/04/30   | \$878.01    | 878.01   | USD      | \$0.00 | 19219      | HOTELS        | 3640     | HYATT HOTELS                       | HYATT REGENCY BETHESDA    | 3016571234    | MD                      |
| HERRIE EAT | 2024/04/29  | 2024/04/30   | \$840.58    | 840.58   | USD      | \$0.00 | 19224      | SERVICES      | 7399     | BUSINESS SERVICES -OTHER           | HILTON PALMER HOUSE SERTI | 312-7267500   | IL                      |
|            |             |              |             |          |          |        |            |               |          |                                    |                           |               |                         |

Purchases Structured to Avoid Transactions Limits (Split Purchases)

- Remember that you will get some false positives
  - Five people attending a conference that stay in the same hotel (each room is a separate transaction)
  - Getting parts to repair a vehicle (SHA), but when the mechanic tears down the engine and finds that additional parts are needed
- Look for when a large ticket item is split

# **Recommended Practices**

- These enhanced techniques are in addition to your monthly CPC reviews.
  - Ensuring compliance with the <u>CPC Program Policy and</u> <u>Procedures Manual</u>, COMAR And Procurement rules
  - Purchases "Further the Business of the State"
  - No gift cards or other cash like items
  - Reviewers and Managers practice due diligence in their reviews and approval
  - Cards and Account numbers are secured at all times
  - Problems are reported timely

# **Contact Information**

- Comptroller GAD Corporate Purchasing Card Staff
  - Monica Wheatley, 410-260-7520
     <u>mwheatley@marylandtaxes.gov</u>
  - Kasie Jackson, 410-260-7458

kjackson@marylandtaxes.gov